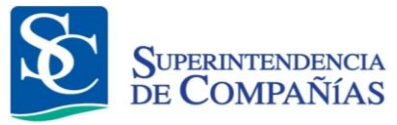

# MANUAL DE USUARIO

## "Presentación Electrónica de Información Financiera y Societaria"

Versión: 01

Dirección de Organización y Métodos

| SUPER SUPER | INTENDENCIA       | Pre | sentación electrónica de Información | VERSION  | 01                           |
|-------------|-------------------|-----|--------------------------------------|----------|------------------------------|
| DE CO       | DMPANIAS          |     | Financiera y Societaria              | FECHA:   | 07/11/12                     |
|             |                   |     | CONTROL DE CAMBIOS                   |          |                              |
| Versión     | Sección<br>página | y/o | Descripción de la modificación       | F<br>Mod | Fecha<br>de la<br>lificación |
|             |                   |     |                                      |          |                              |
|             |                   |     |                                      |          |                              |
|             |                   |     |                                      |          |                              |
|             |                   |     |                                      |          |                              |
|             |                   |     |                                      |          |                              |
|             |                   |     |                                      |          |                              |
|             |                   |     |                                      |          |                              |
|             |                   |     |                                      |          |                              |
|             |                   |     |                                      |          |                              |
|             |                   |     |                                      |          |                              |
|             |                   |     |                                      |          |                              |
|             |                   |     |                                      |          |                              |
|             |                   |     |                                      |          |                              |
|             |                   |     |                                      |          |                              |

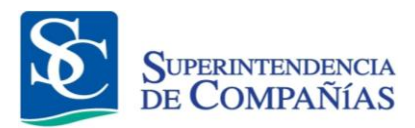

## ÍNDICE

| OBJE          | TO                                                                             | 4  |
|---------------|--------------------------------------------------------------------------------|----|
| ALCA          | NCE                                                                            | 4  |
| REQL          | JISITOS TÉCNICOS                                                               | 4  |
| CONS          | SIDERACIONES                                                                   | 4  |
| GLOS          | SARIO                                                                          | 4  |
| PROC<br>FINAN | CEDIMIENTO PARA PRESENTACIÓN ELECTRÓNICA DE INFORMACIÓN<br>NCIERA Y SOCIETARIA | 5  |
| 1.            | INGRESO AL PORTAL WEB DE LA SUPERINTENDENCIA DE COMPAÑÍAS                      | 5  |
| 2.            | INGRESO DE INFORMACIÓN FINANCIERA Y SOCIETARIA                                 | 9  |
| 3.            | ENVÍO ELECTRÓNICO DE INFORMACIÓN                                               | 15 |
| 4.            | ESTADOS FINANCIEROS RECTIFICATORIOS                                            | 25 |

#### OBJETO

El objeto del presente manual de usuario es facilitar el procedimiento para la presentación electrónica de la información financiera y societaria de las compañías sujetas al control y vigilancia de la Superintendencia de Compañías.

### ALCANCE

El presente manual de usuario inicia con el ingreso de la información financiera y termina con la impresión del comprobante de presentación de información.

### **REQUISITOS TÉCNICOS**

Para poder acceder a la aplicación Web se requiere cumplir con los siguientes requerimientos:

- Una computadora con acceso a internet.
- Un navegador de Internet actualizado, puede ser Internet Explorer, Mozilla Firefox, Google Chrome, Netscape, Safari.
- Poseer usuario y clave para el acceso de la compañía a los servicios en línea que presta la Superintendencia de Compañías a través del sitio web www.supercias.gob.ec.

#### CONSIDERACIONES

- Para proceder con este proceso las compañías deben haber obtenido su cuenta de usuario mediante la presentación del Formulario de actualización de datos y la firma de la Solicitud de acceso y declaración de responsabilidad.
- Los documentos que se adjuntarán deben estar en formato PDF. El tamaño máximo permitido por página es de 150kb. El escaneo debe hacerse en blanco y negro con una resolución máxima de 300 ppp (puntos por pulgada).

#### GLOSARIO

• Envío electrónico de información.- Proceso mediante el cual las compañías envían electrónicamente la información requerida por la Superintendencia de Compañías.

# PROCEDIMIENTO PARA PRESENTACIÓN ELECTRÓNICA DE INFORMACIÓN FINANCIERA Y SOCIETARIA

- 1. INGRESO AL PORTAL WEB DE LA SUPERINTENDENCIA DE COMPAÑÍAS
  - 1.1. Ingresar al portal web de la Superintendencia de Compañías <u>www.supercias.gob.ec</u>. (Ver figura 1)

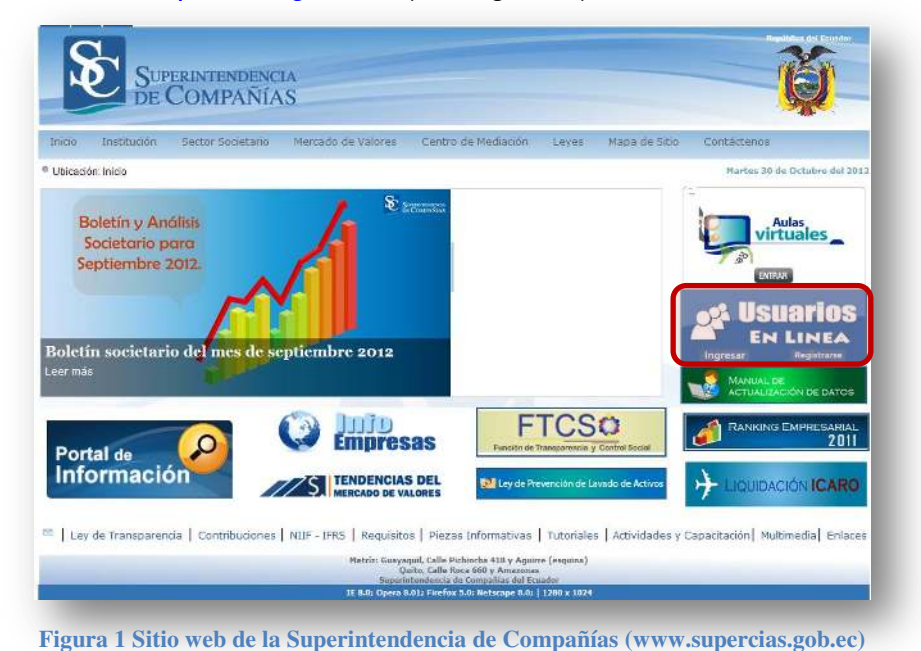

1.2. Presionar el botón **Ingresar** que se encuentra en el recuadro **Usuarios** en Línea.

El sistema presentará la pantalla Ingresar al Sistema (Ver figura 2).

- 1.3. Ingresar el nombre de usuario de la compañía (RUC) y la contraseña (clave de acceso).
- 1.4. Presionar el botón **INGRESAR**.

|      | Ingresar al Sistema         Usuario/RUC: 1790003388001         Contraseña: ●••••••         Jovidaste tu contraseña?         INGRESAR?         Matriz: Guayaquil, Calle Pichincha 418 y Agutrre (esquina). Quito: Calle Roca 660 y Amazonas Superintendencia de Compañías del Ecuador |
|------|----------------------------------------------------------------------------------------------------|
| 1.5. | Figura 2 Pantalla Ingreso al Sistema<br>En el caso de no tener la contraseña (clave de acceso) de la compañía<br>deberá realizar el procedimiento de Actualización de Información<br>General y Solicitud de clave de acceso. ( <u>Ver Manual</u> )                                   |
| 1.6. | <text><list-item><list-item></list-item></list-item></text>                                                                                                    |
|      | 1.6.3. Presionar botón ACEPTAR.<br>El sistema activará una pantalla indicando el envío de un<br>mensaje al correo electrónico registrado. (Ver figura 4)                                                                                                    |

| 1.6.4.<br>1.6.5.<br>1.6.6. | Figura 4 Mensaje de página web Fresionar botón Aceptar. Ingresar a la cuenta de correo electrónico registrada por compañía. Abrir el correo electrónico enviado por la Superintendencia Compañías. Superintendencia de Companias - Recuperar Contraseña registro@supercias.gob.ec Agregar econtecto Ingresar a la cuenta de contraseña Motar impre contendo de registro@supercias.gob.ec |
|----------------------------|----------------------------------------------------------------------------------------------------|
|                            | Para recuperar la contraseña de su cuenta de usuario debe abrir el hipervínculo que se encuentra a continuación utilizando Internet Explorer 6.0 o<br>Superior:<br>Recuratamente,<br>Superintendencia de Compañías<br>EDECOMPANIAS                                                                                                    |
| 1.6.7.                     | Presionar el hipervínculo <b>Recuperar contraseña</b> . (Ver figura<br>El hipervínculo lo llevará a la página <b>Ingreso de nu</b><br><b>contraseña</b> para culminar el proceso de recuperación<br>contraseña                                                                                                    |
| 1.6.7.                     | Presionar el hipervínculo <b>Recuperar contraseña</b> . (Ver figur<br>El hipervínculo lo llevará a la página <b>Ingreso de nu</b><br><b>contraseña</b> para culminar el proceso de recuperación<br>contraseña                                                                                                    |

1.6.8. Ingresar la nueva contraseña.

1.6.9. Confirmar la nueva contraseña.

1.6.10. Presionar el botón **ACEPTAR**.

Al finalizar, el sistema activará la pantalla Ingresar al Sistema para que el usuario se identifique e ingrese a los servicios en línea de la Superintendencia de Compañías.

Continúa el numeral 2.

#### 2. INGRESO DE INFORMACIÓN FINANCIERA Y SOCIETARIA

2.1. Después de ingresar, el sistema presentará la pantalla de bienvenida al usuario. Esta pantalla muestra un menú en la parte superior, seleccionar la opción **Su compañía Online**. (Ver figura 7)

| superclas.gov.ec /Servicios Personalizados /Usuarios Externos                                                                                                    |                                                                                                |
|----------------------------------------------------------------------------------------------------|------------------------------------------------------------------------------------------------|
|                                                                                                    | BIENVENIDA COMPAÑIA:                                                                           |
|                                                                                                    | PRUEBAS.A.                                                                                     |
| Usted ha ingresado al F                                                                                                    | ortal creado por la Superintendencia de Compañías para brindar servicios en li                 |
| Por                                                                                                    | favor seleccione una opción en el menú que se encuentra en la parte superior.                  |
| Figura 7 Pantall                                                                                                    | a Bienvenida Usuarios Externos                                                                 |
| El sistema mostrará la pantalla                                                                                                    | a <b>Opciones de la compañía</b> (V                                                            |
| SUPERINTENDENCIA                                                                                                    |                                                                                                |
| DE COMPAÑÍAS<br>Segundad                                                                                                    | Nombres de Compañías Su compañía on line Cerrar Selón                                          |
| www.supercias.gov.ec / Servicios Personalizados / Su compañía on line / Opciones de la comp                                                                                                    | paña                                                                                           |
|                                                                                                    | COMPAÑÍA: -1 PRUEBA PARA BALANCES ELECTRONICOS                                                 |
| REGISTRO DE SOCIEDADES                                                                                                    | CONTRIBUCIONES                                                                                 |
| DATOS GENERALES DE LA COMPANIA     ACTOS JURÍDICOS     CAMBIOS POR NOTIFICACIÓN                                                                                                    | INVARSO SOLICIO DEL COM     INTULOS     DEPÓSITOS / NC                                         |
| SOCIOS O ACCIONISTAS     ADMINISTRADORES ACTUALES     ADMINISTRADORES AUTERIORES                                                                                                    | <u>CONVENDS DE FAQO     MAYOR GENERAL     LIDURACIÓN DE VALORES     LIDURACIÓN DE VALORES </u> |
| SUCURSALES     VISUALIZACIÓN DEL CCO                                                                                                    |                                                                                                |
| <u>TIPO DE CONTROL</u> <u>BALANCES</u> INFORMACION MENSUAL TARJETAS                                                                                                    |                                                                                                |
| ESTADOS FINANCIEROS                                                                                                    |                                                                                                |
| INDREAR BALANCE RECTIFICATORIO (bil) para NEC)     ENVIAR LA INFORMACIÓN ELECTRÓNICAMENTE     ENVIAR LA INFORMACIÓN ELECTRÓNICAMENTE                                                                                                    | 20 IMPRIMIR DOCUMENTOS PARA PRESENTACIÓN FÍSICA (2003)                                         |
| CORREGIR PERSONAL RNAE, CONTADOR O FECHA DE<br>ENTREGADOS DICTOR                                                                                                    | LA JUNTA DE BALANCES NO                                                                        |
| DOCUMENTOS DE AYUDA AL USUARIO<br>MANUAL DE USUARIO DEL SISTEMA                                                                                                    | F1                                                                                             |
| DESCARGAR INSTRUCTIVO NEC     DESCARGAR INSTRUCTIVO NIIF                                                                                                    |                                                                                                |
| <ul> <li>CODUCE DE ESTADOS ENVANCIEROS EN IONES</li> </ul>                                                                                                    |                                                                                                |
| FORMULARIO DE ESTADOS FINANCIEROS BAJO NEC     FORMULARIO DE ESTADOS FINANCIEROS BAJO NIF     CONCILIACIÓN DE LOS ESTADOS FINANCIEROS BAJO N                                                                                                    |                                                                                                |
| FORMULARIO DE ESTADOS FINANCIEROS BAJO NEC     FORMULARIO DE ESTADOS FINANCIEROS BAJO NEC     CONCILIACIÓN DE ESTADOS FINANCIEROS BAJO N     CONCILIACIÓN DE LOS ESTADOS FINANCIEROS BAJO N     CONSCILIACIÓN DE LOS ESTADOS FINANCIEROS BAJO     FORMULARIOS DE ACTUALIZACIÓN Y NÓMINAS | IN INF                                                                                         |

Dirección de Organización y Métodos

Prohibida su reproducción parcial o total

- 2.2. En la sección ESTADOS FINANCIEROS, seleccionar la opción INGRESAR BALANCE ORIGINAL DEL AÑO XXXX. (Ver figura 9)
  - ESTADOS FINANCIEROS
  - INGRESAR BALANCE ORIGINAL DEL AÑO 2010
  - INGRESAR BALANCE RECTIFICATORIO (sólo para NEC)
    - ENVIAR LA INFORMACIÓN ELECTRÓNICAMENTE O IMPRIMIR DOCUMENTOS PARA PRESENTACIÓN FÍSICA
  - CORREGIR PERSONAL, RNAE, CONTADOR O FECHA DE LA JUNTA DE BALANCES NO
  - ENTREGADOS NUEVO

#### Figura 9 Sección Estados Financieros

El sistema identifica si la compañía tiene que presentar estados financieros bajo NEC o bajo NIIF y muestra la pantalla correspondiente.

**Nota:** Los instructivos NEC y NIIF pueden ser encontrados en la página web institucional en la opción **REQUISITOS** o a su vez luego de haber ingresado al sistema con el usuario y clave de la compañía, en la sección **DOCUMENTOS DE AYUDA AL USUARIO**.

Para el caso de estados financieros que deban ser presentados bajo las Normas Ecuatorianas de Contabilidad (NEC), el sistema mostrará la siguiente pantalla:

| www.superciss.gov.ec / INGRESO DE ESTADOS FINANCIEROS<br>DIGITACIÓN DE ESTADOS FINANCIEROS POR                                                                                                    |                                                 |                                                   |                                               |
|----------------------------------------------------------------------------------------------------|-------------------------------------------------|---------------------------------------------------|-----------------------------------------------|
| DIGITACIÓN DE ESTADOS FINANCIEROS POR                                                                                                    |                                                 |                                                   |                                               |
| DIGITACIÓN DE ESTADOS FINANCIEROS POR                                                                                                    |                                                 |                                                   |                                               |
| DIGITACIÓN DE ESTADOS FINANCIEROS POR                                                                                                    |                                                 |                                                   |                                               |
|                                                                                                    | PARTE DEL REPRESENTANTE LEGAL DE LA CO          | DMPAÑÍA, PREVIA A LA PRESENTACIÓN FÍSICA DE LA DO | CUMENTACIÓN E                                 |
|                                                                                                    | LA SUPERINTENDENCIA DE                          | COMPANIAS                                         |                                               |
| and the second second se                                                                                                    |                                                 |                                                   | ADVERTENCIA:                                  |
| DATOS GENERALES DE LA COMPAÑÍA                                                                                                    |                                                 |                                                   | La digitación de los                          |
| EXPEDIENTE RUC (*)                                                                                                    | NOMBRE                                          |                                                   | financiero de su                              |
| -1 1711888857001                                                                                                    | COMPAÑÍA FICTICIA PARA PROBAR BALANI            | CES CON NIE                                       | constantes en el                              |
| AÑO TIPO                                                                                                    |                                                 |                                                   | pres ente formulario, r                       |
| 2009 0                                                                                                    | Problemas con la digitación de los Estados Fina | noieros. Click Aquí                               | cumplimiento de la                            |
|                                                                                                    |                                                 |                                                   | pres entar fisicamente                        |
| INFORMACIÓN NECESARIA DE LA COMPAÑÍA                                                                                                    | DIRECCIÓN, ACTIVIDAD ECONÓMICA, PERSO           | NAL OCUPADO, JUNTA DE SOCIOS/ACCIONISTAS Y        | la Superintendencia d<br>Compañías dichos     |
| DATUS DEL CONTADOR                                                                                                    | CONTÓN (C)                                      | CHIDAD (C)                                        | estados financieros, o                        |
| Dictancias J.                                                                                                    | ouron()                                         | DUITE C                                           | dispuesto en el artícu                        |
| CALLER.                                                                                                    | NUMERO.                                         | NUTED OF COMPANY                                  | 20 y 23 de la Ley de<br>Compañías, y pormar   |
| CHLE()                                                                                                    | NUMERO.                                         | IN TENSEUCIUN:                                    | en el artículo 2 del                          |
| VENTRALLA                                                                                                    | 10<br>75 (50)                                   |                                                   | ESTABLECE LA                                  |
| HSU                                                                                                    | EDIFICIU:                                       | BANKIU:                                           | INFORMACIÓN Y<br>DOCUMENTOS DUE               |
| 1                                                                                                    | SUPER                                           | MARISUAL                                          | ESTÁN OBLIGADAS                               |
| TELEF ON O:                                                                                                    | FAX                                             | CORRED ELEC TRONICO (*):                          | SUPERIN TENDEN CL                             |
| 1111222                                                                                                    |                                                 | ficticia@hotmail.com                              | DE COMPAÑÍAS, LA<br>SOCIEDADES                |
| CIU v. 4 (ACTIVIDAD ECONOMICA PRINCIPAL) (*):                                                                                                    |                                                 | No. DE CEUULAR DEL RL(*):                         | SUJETAS A SU                                  |
| A0111.11                                                                                                    | Visualice la descripción de su CIIU v.4         |                                                   | VIGILANCIA".                                  |
|                                                                                                    |                                                 |                                                   | DECLARACIÓN:                                  |
| No. DIRECTIVOS:                                                                                                    | No. ADMINISTRATIVOS:                            | No. PRODUCCIÓN: No. DTROS.                        | El administrador de la                        |
| Construction and the second second seco |                                                 | United.                                           | se responsabiliza por                         |
|                                                                                                    |                                                 | 1 1                                               | la veracidad de los<br>valores digitados en r |
| FEC Ha DE LA UINTA (dd(mm/ssor) (?):                                                                                                    | RNAE (No. DE AUDITOR EXTERNIO)                  |                                                   | pres ente formulario y<br>que tales valores   |
| a contract of the (doministry) ().                                                                                                    | The case of the former extension                |                                                   | guardan conformidad                           |
|                                                                                                    |                                                 |                                                   | financiero que                                |
|                                                                                                    | ARELLIN OF Y NOMERES DEL CONTAD ON AN           | FORMA DE ENTÍO A LA SUBERINTENDENCIA TO           | posteriormente<br>presentará en físico a      |
| CEPODANCE DELCON INDURL'E                                                                                                    | AN ETTIN OR I MONIDALES NET CON THE OK(.)       | FORMA DE ERVIDIA DA SUPERIN I ERDENCIA (*):       | la Superinten dencia d                        |
|                                                                                                    |                                                 | HSICO                                             | cumplimiento a la Ley                         |
| 1                                                                                                    |                                                 |                                                   |                                               |

Dirección de Organización y Métodos

Prohibida su reproducción parcial o total

| ETADO ETULORIN ETADO ETULORIN Etado etulorin Etado etulorin                                                                                                    | STADD ESTUDYON       USTADD ESTUDYON         STADD ESTUDYON       USTADD ESTUDYON         STADD ESTUDYON       STADD ESTUDYON         STADD ESTUDYON       STADD ES                                                                                                    | EXACUSE TOTUNCING       EXTRODUCTION    EXTRODUCTION      EXTRODUCTION    EXTRODUCTION                                                                                                    | FORMULARIO PARA EL ING                                                                                                    | RESO DE INFORMACIÓN BAJO NEC                                                                                                    |                                                                                                    | TOTALES                                                                                                    |
|----------------------------------------------------------------------------------------------------|----------------------------------------------------------------------------------------------------|----------------------------------------------------------------------------------------------------|----------------------------------------------------------------------------------------------------|----------------------------------------------------------------------------------------------------|----------------------------------------------------------------------------------------------------|----------------------------------------------------------------------------------------------------|
| The set of the set of the                                                                                                    | Image: Control of the control of the control of th                                                                                                    | Decision of the second second         |                                                                                                    |                                                                                                    | ESTADO DE SITUACIÓN                                                                                                    | ESTADO DE RESULTADOS                                                                                                    |
| Original and the second and the second and                                                                                                    | Description <ul> <li></li></ul>                                                                                                    | <form></form>                                                                                                    | CUENTA DESCR                                                                                                    | RIPCIÓN VALOR                                                                                                    | CUENTA DESCRIPCIÓN VALO                                                                                                    | OR CUENTA DESCRIPCIÓN VALO                                                                                                    |
| Organization of the second second se                                                                                                    | The second second seco                                                                                                    | <form></form>                                                                                                    |                                                                                                    |                                                                                                    | 339 C OR RIEN TE                                                                                                    | 699 TOTALINGRESOS                                                                                                    |
| The second second seco                                                                                                    | <form></form>                                                                                                    | <form><form><form></form></form></form>                                                                                                    |                                                                                                    | Ī                                                                                                    | TOTALACTIVO                                                                                                    |                                                                                                    |
| ACCHING:      ACCHING:                                                                                                    | <form></form>                                                                                                    | <form><form><form></form></form></form>                                                                                                    |                                                                                                    | 1                                                                                                    | 379 DIFERIDO                                                                                                    | TOTAL COSTOSY                                                                                                    |
| The second second seco                                                                                                    | Description of the second second sec                                                                                                    | <form><form><form></form></form></form>                                                                                                    |                                                                                                    |                                                                                                    | 397 LARGO PLAZO                                                                                                    | GASTOS UTILIDAD ANTES DE                                                                                                    |
| Organization     Organization                                                                                                    | <form></form>                                                                                                    | <form><form><form><form></form></form></form></form>                                                                                                    |                                                                                                    |                                                                                                    | 399 TOTAL DEL ACTIVO                                                                                                    | PAR TICIPACIÓN A<br>801 TRABAJADORES E                                                                                                    |
| The second second seco                                                                                                    |                                                                                                    | <form></form>                                                                                                    |                                                                                                    |                                                                                                    | 439 C OR RIEN TE                                                                                                    | IMPUESTO A LA<br>RENTA                                                                                                    |
| The second second seco                                                                                                    | <form><form></form></form>                                                                                                    | <form></form>                                                                                                    |                                                                                                    |                                                                                                    | 459 LARGO PLAZO                                                                                                    | 802 PÉRDIDA                                                                                                    |
| <form></form>                                                                                                    | AUXING RECORDER OF LATE OF LATE OF LAT                                                                                                    | <form></form>                                                                                                    |                                                                                                    |                                                                                                    | TOTAL PATRIMONIO                                                                                                    | B15 ANTELS DE                                                                                                    |
| ALLINGTON DECISION OF ALLINE DECISION AT THE DECISION OF ALL DECISION OF ALL DECISION OF A                                                                                                    | <form><form></form></form>                                                                                                    | <form></form>                                                                                                    | i i                                                                                                    |                                                                                                    | TOTAL PASIVO Y                                                                                                    | 850 DELEJERCICIO                                                                                                    |
|                                                                                                    | <form></form>                                                                                                    | <form></form>                                                                                                    |                                                                                                    |                                                                                                    | DIFERENCIA (ACTIVO                                                                                                    | DELEDERGICIO                                                                                                    |
|                                                                                                    | <form></form>                                                                                                    | <form></form>                                                                                                    |                                                                                                    |                                                                                                    | - PASIVO Y<br>PATRIMONIO)                                                                                                    |                                                                                                    |
|                                                                                                    | <text><text><section-header><section-header></section-header></section-header></text></text>                                                                                                    | <text><text><text><section-header></section-header></text></text></text>                                                                                                    | ARCHIVO:                                                                                                    | Examinar IMPORTAR                                                                                                    | 10000000000000000000000000000000000000                                                                                                    |                                                                                                    |
| <text><text><section-header><text><text></text></text></section-header></text></text>                                                                                                    | <text><section-header><section-header></section-header></section-header></text>                                                                                                    | <text><text><section-header><text><text><text></text></text></text></section-header></text></text>                                                                                                    | V ALIDAR INFORMAC                                                                                                    | TION Y CALCULAR TOTALES                                                                                                    |                                                                                                    |                                                                                                    |
| <text><section-header><text><text></text></text></section-header></text>                                                                                                    | <text><text><text><text></text></text></text></text>                                                                                                    | <text><section-header><text><text><text></text></text></text></section-header></text>                                                                                                    |                                                                                                    |                                                                                                    | OF                                                                                                    | ABAR IHFORMACIÓN                                                                                                    |
| <text><text><text></text></text></text>                                                                                                    | <text><text><text></text></text></text>                                                                                                    | <text><section-header><text><text><form></form></text></text></section-header></text>                                                                                                    |                                                                                                    | 0                                                                                                    | Mar V. The average Mar                                                                                                    |                                                                                                    |
| <section-header></section-header>                                                                                                    | <section-header></section-header>                                                                                                    | <text><section-header></section-header></text>                                                                                                    |                                                                                                    | Su<br>Matriz: G                                                                                                    | uperintendencia de Compañías del Ecuador<br>uayaquil, Calle Pichincha 418 y Aguirre (esquina).<br>Dudo: Calle Roca 660 y Americana                                                                                                    |                                                                                                    |
| Figure 10 Pantalla Ingreso de Estados Financieros bajo NEC<br>Para el caso de estados financieros que deban ser presentados f<br>Normas Internacionales de Información Financiera (NIIF), el s<br>mostrará la siguiente pantalla:                                                                                                    | Figure 10 Pantalla Ingreso de Estados Financieros bajo NEC<br>Para el caso de estados financieros que deban ser presentados l<br>Normas Internacionales de Información Financiera (NIIF), el s<br>mostrará la siguiente pantalla:                                                                                                    | <section-header></section-header>                                                                                                    |                                                                                                    | Uste                                                                                                    | ed está conectado al Servidor Web de Quito.                                                                                                    |                                                                                                    |
| DIGITACIÓN DE ESTADOS PRANCIEROS POR PARTE DEL REPRESENTANTE LEDAL DE LA COMPAÑÍA, PREVIA A LA PRESENTACIÓN PÍSICA DE LA DOCUMENTACIÓN EN LA SUPERNITENDENCIA DE COMPAÑÍAS<br>COMPANIALES DE LA COMPAÑÍA<br>INTERDESENSE<br>INTERDESENSE<br>DEMANDE EN COMPAÑÍA<br>DEMANDE EN COMPAÑÍA<br>DEMANDE EN C                                                                                                    | DUDATACIÓN DE LETADOS FRANCIEROS POR NANTE DEL REPRESIDITANTE LEGAL DE LA COMINSÍA, PERIOR A LA REBERITACIÓN FISICA DE LA DOCUMENTACIÓN EN LA SUPERITINDUCIA DE COMINSÍA<br>NOME<br>NOME                                                                                                    |                                                                                                    | Normas II                                                                                                    | nternacionales                                                                                                    | de Información F                                                                                                    | Financiera (NIIF), e                                                                                                    |
| VOG GENERALES DE LA COMPAÑÍA<br>INVERTI<br>TO COMPAÑÍA DE DESCRICTA FERENCIAL A PERSONAL OCUPADO, RUTAL DE SOCIONACIONISTAS Y DATOS DEL CONTADOR<br>MICHANINA MERCINA RECOMPAÑÍA DE DESCRICTA FERENCIAL OCUPADO, RUTAL DE SOCIONACIONISTAS Y DATOS DEL CONTADOR<br>MICHANINA<br>MENOR<br>ROMA<br>ROMA<br>R | NTO GENERALES DE LA COMPAÑA<br>INCOME<br>INCOME<br>I                                                                                                    | VICUO GENERALES DE LA COMUNITA         I TERRINE         I TERRINE                                                                                                    | Normas Ir<br>mostrará I                                                                                                    | nternacionales<br>a siguiente pan                                                                                                    | de Información F<br>talla:                                                                                                    | Financiera (NIIF), e                                                                                                    |
| Internet to the internet relation of the internet relation of the                                                                                                    | Image: Section 1       Image: Section 2       Provide 1       Provide 1       P                                                                                                    | Image: Second Second                                | Normas In<br>mostrará I                                                                                                    | nternacionales<br>a siguiente pan                                                                                                    | de Información F<br>talla:                                                                                                    | ELA DOCUMENTACIÓN EN LA BUFERENTENDENCIA DE COMPANIMA                                                                                                    |
| CONTROL CONTROL CONTROL OF A DECIDINATION OF A DECIDINATION O                                                                                                    | Torial Control Control                                                                                                    | Termina in a control of a control of a contr | Normas In<br>mostrará I                                                                                                    | nternacionales<br>a siguiente pan                                                                                                    | de Información F<br>talla:                                                                                                    | ELA DOCUMENTACIÓN EN LA SUPERENTENDENCIA DE COMPAÑIAN                                                                                                    |
| MICH A 10000 17 10000 17 100000 17 1000                                                                                                    | NMCM ()       OWEND ()       OWEND ()       OWEND ()       OWEND ()         NICH ()       WMCMDO       OWEND ()       OWEND ()       OWEND ()         NICH ()       WMCMDO       HTTPIERCOON       OWEND ()       OWEND ()         NICH ()       WMCMDO       HTTPIERCOON       OWEND ()       OWEND ()       OWEND ()         NICH ()       WMCMDO       HTTPIERCOON       OWEND ()       OWEND () <td< td=""><td>ANDARY, C.       CANDARY, C.       CANDARY, C.       CANDARY, C.       CANDARY, C.         ANDARY, C.       CANDARY, C.       CANDARY, C.       CANDARY, C.       CANDARY, C.         ANDARY, C.       CANDARY, C.       CANDARY, C.       CANDARY, C.       CANDARY, C.         ANDARY, C.       CANDARY, C.       CANDARY, C.       CANDARY, C.       CANDARY, C.       CANDARY, C.         ANDARY, C.       CANDARY, C.       CANDARY, C.</td><td>To device use of the constraint of the constraint of the constrain</td><td>nternacionales<br/>a siguiente pan</td><td>de Información F<br/>talla:</td><td>ELA DOCUMENTACIÓN EN LA SUPERENTENDENCIA DE COMPAÑIAS</td></td<> | ANDARY, C.       CANDARY, C.       CANDARY, C.       CANDARY, C.       CANDARY, C.         ANDARY, C.       CANDARY, C.       CANDARY, C.       CANDARY, C.       CANDARY, C.         ANDARY, C.       CANDARY, C.       CANDARY, C.       CANDARY, C.       CANDARY, C.         ANDARY, C.       CANDARY, C.       CANDARY, C.       CANDARY, C.       CANDARY, C.       CANDARY, C.         ANDARY, C.       CANDARY, C.       CANDARY, C.                                                                                                    | To device use of the constraint of the constraint of the constrain                                                                                                    | nternacionales<br>a siguiente pan                                                                                                    | de Información F<br>talla:                                                                                                    | ELA DOCUMENTACIÓN EN LA SUPERENTENDENCIA DE COMPAÑIAS                                                                                                    |
| E12     MARLINO     METERISCOOCH     ACTIVITED SCOOL       MERLA     B     METERISCOOCH     METERISCOOCH       MERLA     B     B       MERLA     B     B       MERLA     B     B       MERLA     B     B       MERLA     B     B       MERLA     B     B       MERLA     CONTROL     B       MERLA     CONTROL     B       MERLA     CONTROL     B       MERLA     CONTROL     B       MERLA     CONTROL     B       VALUED     CONTROL     B       MERLA     CONTROL     CONTROL       MERLA     CONTROL     CONTROL       MERLA     CONTROL     CONTROL       MERLA     CONTROL     CONTROL       MERLA     CONTROL     CONTROL       MERLA     CONTROL     CONTROL       MERLA     CONTROL     CONTROL       MERLA     MERLA     CONTROL       MERLA     MERLA     CONTROL       MERLA     MERLA     MERLA       MERLA     MERLA     MERLA       MERLA     MERLA     MERLA       MERLA     MERLA     MERLA       MERLA     MERLA                                                                                                    | LLL ( ) MELEO MENANCIA MELEO MELANA (BERMAN) ( ) MELEO MELEO MELEO MELANA (BERMAN) ( ) MELEO MELEO MELEO MELANA (BERMAN) ( ) MELEO MELEO M                                                                                                    | LLL ( ) NHEPO NHEPO NHEP |                                                                                                    | nternacionales<br>a siguiente pan<br>essue e course<br>encourses no not course<br>managemente solar managemente<br>managemente solar managemente solar managemente<br>managemente solar managemente solar managemente<br>managemente solar managemente solar managemente solar managemente solar managemente<br>managemente solar managemente solar manageme |                                                                                                    |                                                                                                    |
| E CORROD BORD<br>LINER LINER LIN                                                                                                    | 2 CONCOL SUPPORT CONTROL OF A CONTROL OF A C                                                                                                    | 2 COMOC DECEMBER 2 COMPANY AND THE DECEMBER 2 COMPANY AND EXTENDED ENTERING AND AND EXTENDED AND EXTENDED AND | In and en da<br>Normas In<br>mostrará I.<br>Internetional<br>Internetional | A siguiente pan     a siguiente pan     vere è copule      Producteros nos parte de la persentat teta     Comme     Producteros nos parte de la persentat teta     Comme     Producteros de la persentat de la persentat                                                                                                    |                                                                                                    |                                                                                                    |
| 17000 PARA<br>222 224 Control Condition of Control Control Contro                                                                                                    | Chance     FAX     Construction of the construction of the construction                                                                                                    | CONDUCTIONS     FAX     CONTROLLET/MANO(7)     SUBJECT (SALE)     FAX     CONTROLLET/MANO(7)     SUBJECT (SALE)     FAX     CONTROLLET/MANO(7)     SUBJECT     CONTROLLET/MANO(7)     SUBJECT     SUBJECT     CONTROLLET/MANO(7)     SUBJECT     CONTROLLET/MANO(7)     SUBJECT     CONTROLLET/MANO(7)     SUBJECT     CONTROLLET/MANO(7)     SUBJECT     CONTROLLET/MANO(7)     SUBJECT     SUBJECT     SU      | In and en da<br>Normas In<br>mostrará I.                                                                                                    | Internacionales<br>a siguiente pan<br>siguiente pan<br>encode en encode<br>encode en encode en encode<br>encode en encode en encode<br>encode en encode en encode<br>encode en encode en encode<br>encode en encode en encode<br>encode en encode en encode<br>encode en encode en encode<br>encode en encode en encode<br>encode encode en encode<br>encode encode en encode<br>encode encode en encode<br>encode encode encode encode<br>encode encode encode encode<br>encode encode encode encode<br>encode encode encode encode<br>encode encode encode encode<br>encode encode encode encode<br>encode encode encode encode<br>encode encode encode encode<br>encode encode encode encode<br>encode encode encode encode<br>encode encode encode encode encode<br>encode encode encode encode encode<br>encode encode encode encode encode<br>encode encode encode encode encode encode<br>encode encode encode encode encode encode<br>encode encode encode encode encode encode<br>encode encode encode encode encode encode encode<br>encode encode encode encode encode encode encode<br>encode encode encode encode encode encode encode encode encode<br>encode encode e       | de Información F<br>talla:<br>talla:<br>Conversión Participado en tre<br>conversión<br>recisioner<br>recisioner<br>re                                                                                                    | DE LA DOCUMENTACIÓN EN LA SUPERINTENDENCIA DE COMPAÑIAS                                                                                                    |
| A UCTIONED COORDACK PRECOVAL()     Valued a secondaria a collectar     No. 02 CELLAR DEL R. ()     Valued a secondaria a collectar     No. 02 CELLAR DEL R. ()     Valued a secondaria a collectar     No. 02 CELLAR DEL R. ()     Valued a secondaria a collectar     No. 02 CELLAR DEL R. ()     Valued a secondaria a collectar     No. 02 CELLAR DEL R. ()     Valued a secondaria a collectar     No. 02 CELLAR DEL R. ()     Valued a secondaria a collectar     No. 02 CELLAR DEL R. ()     Valued a secondaria a collectar     No. 02 CELLAR DEL R. ()     Valued a secondaria a collectar     No. 02 CELLAR DEL R. ()     Valued a secondaria a collectar     No. 02 CELLAR DEL R. ()     Valued a secondaria a collectar     No. 02 CELLAR DEL R. ()     Valued a secondaria a collectar     No. 02 CELLAR DEL R. ()     Valued a secondaria a collectar     No. 02 CELLAR DEL R. ()     Valued a secondaria a collectar     Valued a secondaria a collectar     Valued a secondaria a collectar     Valued a secondaria a collectar     Valued a secondaria a collectar     Valued a secondaria a collectar     Valued a secondaria     Valued a secondaria a collectar     Valued a secondaria a collectar     Valued a secondaria a collectar     Valued a secondaria a collectar     Valued a secondaria a collectar     Valued a secondaria     Valued a secondaria     Valued a s                                                                                                    | La LARING (COMADORY) AND HOLONG (COMADORY) HE DECLORINGORY FORM RE DEL COMADORY FORM RE DEVOALA REPORT (FINICIPAL) (FINICIPAL)                                                                                                    | In EXCLOSED DE COMUNCIÓN DE LO MERCINO DE LA RECENTIÓN DE LA RECENTIÓN DE LA R |                                                                                                    | Internacionales<br>a siguiente pan<br>siguiente pan<br>encompositione de la parte<br>encompositione de la parte de la compositione de la<br>compositione de la parte de la compositione de la<br>compositione de la parte de la compositione de la<br>compositione de la parte de la compositione de la<br>compositione de la parte de la compositione de la<br>compositione de la parte de la compositione de la compositione de la parte de la compositione de la compositione de la compos                                                                                  | de Información F<br>talla:<br>talla:<br>ta | DE LA DOCUMENTACIÓN EN LA SUPERINTENDENCIA DE COMPAÑISAS<br>DE LA DOCUMENTACIÓN EN LA SUPERINTENDENCIA DE COMPAÑISAS<br>DE LA DOCUMENTACIÓN EN LA SUPERINTENDENCIA DE COMPAÑISAS                                                                                                    |
| SPECTINOS NE ADMINISTRATINOS NE PROCECCIÓN NE PROCESCIÓN NE O LOS DE ADMINISTRATINOS NE O LOS DE ADMINISTRATINOS NE DE ADMINISTRATINOS NE DE A                                                                                                    |                                                                                                    |                                                                                                    |                                                                                                    | Internacionales<br>a siguiente pan<br>estato parte parte parte<br>estato parte parte parte<br>estato parte parte parte parte<br>estato parte parte parte parte parte<br>estato parte parte parte parte parte<br>estato parte parte parte parte parte parte<br>estato parte parte parte parte parte parte parte<br>estato parte parte parte parte parte parte parte<br>estato parte parte parte parte parte parte parte parte<br>estato parte parte                                                                             | de Información F<br>talla:<br>talla:<br>t            | DOR                                                                                                    |
| MARE LA JANTA (BRIMWWS [7] IRVE (No DE AUDITOR EXTERNO):<br>MARELO DRILODRY MOUBRES DEL COMMON(7) FORMA DE BINÓ A LA SUPERINTINDENCA (7)<br>VISCO                                                                                                    | DALAGE LA ARTA (BRINNING (*) PILLOS Y HOMBRES BEL CONTACOR(*) FORMA DE ENVÍO A LA RUPERINTERIDENCIA (*)<br>HINCO                                                                                                    | SHARE DEL CONTAGORY. PORTA EL INORESO DE INFORMACIÓN BAJO NEIF                                                                                                    |                                                                                                    |                                                                                                    | de Información F<br>talla:<br>talla:<br>ta | DOR<br>DOR<br>DOR<br>DOR<br>DOR<br>DOR<br>DOR<br>DOR                                                                                                    |
| APELLIDOS Y HOMBRES DEL CONTADOR(Y). FOMBRES DEL CONTADOR(Y). FOMBR DE DIVÍO A LA SUPERINTENDENCIA (Y).                                                                                                    |                                                                                                    | RUARIC DEL CONIACORY. PORTE E CONTROPRY. FORM DE DIVOR A LA SUPERHITINGENCIA ().<br>PISCO<br>FORMULARICO PARA EL INORESIO DE INFORMACIÓN BAJO NER-<br>ESTADO DE SUTURCIÓN TRANCIERA.<br>ESTADO DE SUTURCIÓN TRANCIERA.                                                                                                    |                                                                                                    | Internacionales     a siguiente pan     exerce     exerce     exerce      exerce                                                                                                    | de Información F<br>talla:<br>talla:<br>talla                                                                                                    | DOR<br>DOR<br>DOR<br>DOR<br>DOR<br>DOR<br>DOR<br>DOR                                                                                                    |
| risco                                                                                                    | 1800                                                                                                    | FIRCO FORMULARIOS PARA EL INORESIO DE INFORMACIÓN BAJO NEF ESTADO DE SITUACIÓN FINANCIERA ESTADO DE SITUACIÓN FINANCIERA ESTADO DE SITUACIÓN FINANCIERA                                                                                                    |                                                                                                    |                                                                                                    | de Información F<br>talla:<br>Su corpedia e la:<br>Computational de Sociolos Acconsistas y Dartos Del Contra<br>Control<br>Reconstruction references<br>Reconstruction references<br>Reconstruction re                                                                                                    | DOR DOR DOR DOR DOR DOR DOR DOR DOR DOR                                                                                                    |
|                                                                                                    |                                                                                                    | FORMULARIOS PARA EL INORESIO DE INFORMACIÓN BAUO NEF<br>ESTADO DE SITUACIÓN FINANCIERA ESTADO DE SITUACIÓN FINANCIAN DE EN MÉRICON POR EL MÉRICON POR EL MÉRICON POR EN                                                                                                    |                                                                                                    |                                                                                                    | de Información F<br>talla:<br>suesción de composition de composition de                                                                                                    | DOR  NUMERAND  NUMERAND  N                                                                                                    |
| PORAULARICH MARA LE NORERO DE EXPLITADO MUERTO DE ALCONTROLACIÓN ENJORIZIO<br>ESTADO DE SITUACIÓN FINANCIERA<br>ESTADO DE SITUACIÓN FINANCIERA<br>ESTADO DE ALCONTROLACIÓN EN ALCONTROLACIÓN ENDORIZIONE DE DESERTINO FOR EL MÉTICOD DERECTO                                                                                                    |                                                                                                    |                                                                                                    |                                                                                                    |                                                                                                    | Comparison of a construction of the construction     Construction     Construction                                                                                                    | DOR<br>DE LA DOCUMENTACIÓN EN LA SUPERFITMUISMANA DE COMPAÑÍA<br>DOR<br>DOR<br>NOTION<br>NOTIONO |
| ESTADO DE STUJACIÓN FINANCIERA<br>ESTADO DE STUJACIÓN FINANCIERA<br>ESTADO DE PEDUTADO ENTRANCIERA<br>ESTADO DE PEDUTADO ENTRANCIERA<br>ESTADO ENTRANCIERA<br>ESTADO DE PEDUTADO ENTRANCIERA<br>ESTADO DE PEDUTADO ENTRANCIERA<br>ESTADO ENTRANCIERA<br>ESTADO ENTRANCIERA                                                                                                    |                                                                                                    | ALLAR VALUE VALUE CUBYA DAGALACIÓN VALUE CUBYA DEGALACIÓN VALUE                                                                                                    |                                                                                                    |                                                                                                    | Comparison of a La SPERMENDEDICA ()     Transa El BRODA AL A SPERMENDEDICA ()     Transa El BRODA AL A SPERMENDEDICA ()     Transa El BRODA AL A SPERMENDEDICA ()     Transa El BRODA AL A SPERMENDEDICA ()     Transa El BRODA AL A SPERMENDEDICA ()     Transa El BRODA AL A SPERMENDEDICA ()     Transa El BRODA AL A SPERMENDEDICA ()     Transa El BRODA AL A SPERMENDEDICA ()     Transa El BRODA AL A SPERMENDEDICA ()     Transa El BRODA AL A SPERMENDEDICA ()     Transa El BRODA AL A SPERMENDEDICA ()     Transa El BRODA AL A SPERMENDEDICA ()     Transa El BRODA AL A SPERMENDEDICA ()                                                                                                    |                                                                                                    |
| ESTADO DE STUACIÓN FINANCIERA<br>ESTADO DE STUACIÓN FINANCIERA<br>ESTADO DE STUACIÓN FINANCIERA<br>ESTADO DE REJULTADO RESPORTA<br>ESTADO DE REJULTADO RESPORTA<br>ESTADO DE REJULTADO RESPORTA<br>ESTADO DE REJULTADO REJULTADO RE                                                                                                    |                                                                                                    | CUENTA DESCRIPCIÓN VALOR CUENTA SERVICIÓN VALOR CUENTA DESCRIPCIÓN VALOR                                                                                                    | ATTA EN CAA     Normas III     mostrará I                                                                                                    |                                                                                                    | de Información F talla: <ul> <li>Concessión Person</li> <li>Concessión Person</li> <li< td=""><td></td></li<></ul>                                                                                                    |                                                                                                    |
| ESTADO DE STUACIÓN FINANCERA<br>ESTADO DE STUACIÓN FINANCERA<br>ESTADO DE ADULTADO RESPORTA<br>ESTADO DE ADULTADO RESPORTADO<br>ESTADO DE ADULTADO RESPORTADO<br>ESTADO DE ADULTADO RESPORTADO<br>ESTADO RESPORTADO<br>ESTADO RESPORTADO<br>EST                                                                                                    |                                                                                                    | CUBYLA         DESCRIPCIÓN         VALOR         EXTRA         DESCRIPCIÓN         VALOR         CUBYLA         DESCRIPCIÓN         VALOR         CUBYLA         DESCRIPCIÓN         VALOR         CUBYLA         DESCRIPCIÓN         VALOR         DESCRIPCIÓN         VALOR         DESCRIPRICIÓN         V                                                                                                    |                                                                                                    |                                                                                                    | Construction       Filler         Construction       Filler         Construction </td <td></td>                                                                                                    |                                                                                                    |
| ESTADO DE STUACIÓN FINANCERA<br>ESTADO DE STUACIÓN FINANCERA<br>ESTADO DE ADULTADO REPORTAL<br>ESTADO DE ADULTADO REPORTAL<br>ESTADO REPORTAL<br>ESTADO REPORTAL<br>ESTADO REPORTADO REPORTAL<br>ESTADO REPORTAL<br>ESTADO RE                                                                                                    |                                                                                                    | CUBYLA         DESCLIPCIÓN         VALOR         EXTENTA         DESCLIPCIÓN         VALOR         CUBYLA         CALENCIÓN         VALOR         CUBYLA         DESCLIPCIÓN         VALOR         CUBYLA         DESCLIPCIÓN         VALOR         DESCLIPCIÓN         VALOR         DESCLIPCIÓN         DESCLIPCIÓN         DESCLIPCIÓN         DESCLIPCIÓN         DESCLIPICIÓN         DESCLIPICIÓN         DESCLIPICIÓN                                                                                                    |                                                                                                    |                                                                                                    | de Información F talla:          termeter en el company         termeter en el company                                                                                                    |                                                                                                    |
| ESTADO DE STUACIÓN FINANCERA<br>ESTADO DE STUACIÓN FINANCERA<br>ESTADO DE ADUITADO REGRA<br>ESTADO DE ADUITADO REGRA<br>ESTADO REGRA<br>ESTADO REG                                                                                                    |                                                                                                    | CUBYLA         DESCLIP-COM         VALUE         CUBYLA         DASCLIP-COM         VALUE         CUBYLA         DASCLIP-COM         VALUE         CUBYLA         DASCLIP-COM         VALUE         CUBYLA         DASCLIP-COM         VALUE         CUBYLA         DASCLIP-COM         VALUE         CUBYLA         DASCLIP-COM         VALUE         CUBYLA         DASCLIP-COM         DASCLIP-COM                                                                                                    |                                                                                                    |                                                                                                    | de Información F talla:      verentes      verentes                                                                                                    |                                                                                                    |

Prohibida su reproducción parcial o total

11

| CUENTA DESCRIPCION                                     | 201     | 202         | 303                                     | 10401                                          | 20002        | 29607              | 20604                                 | 20001                                     | 20102                             | 20502         | 20504       | 30601    | 20602         | 20602           | 30701       |
|--------------------------------------------------------|---------|-------------|-----------------------------------------|------------------------------------------------|--------------|--------------------|---------------------------------------|-------------------------------------------|-----------------------------------|---------------|-------------|----------|---------------|-----------------|-------------|
| i i                                                    | -[]     |             |                                         | -                                              | -            | - [                | -                                     | ·                                         |                                   | ° Î           |             |          | <u> </u>      | 1               | î.          |
| 1                                                      |         | 1           |                                         | 1                                              | 1            |                    | 1                                     | T                                         | 1                                 | 1             |             |          |               | 1               | 1           |
|                                                        |         |             |                                         | 1                                              |              |                    |                                       | -                                         | <u> </u>                          | <u> </u>      |             |          | <u> </u>      | -               | 1           |
|                                                        |         |             |                                         |                                                |              |                    |                                       | -                                         | -                                 |               |             |          | -             |                 |             |
| i i                                                    | 1-1     | - î         |                                         | 1                                              |              | -i                 | -î                                    | 1                                         | 1                                 | í –           | 1-1         | <u></u>  | 1             | í               | i           |
| <u>г г</u>                                             |         |             |                                         | · r                                            | -            |                    | - 1                                   | 1                                         | -                                 | 1             |             |          | <u> </u>      | -               | 1           |
|                                                        |         |             |                                         | 10                                             |              |                    | 1                                     | 1                                         | 1                                 | <u>.</u>      |             |          |               | 1               | ſ           |
|                                                        |         |             |                                         | -                                              |              |                    |                                       | -                                         | -                                 |               |             |          | -             | -               | -           |
|                                                        |         |             | _                                       |                                                |              |                    |                                       | -                                         | -                                 | -             | <u> </u>    |          | <u> </u>      | -               | -           |
| hi                                                     | 1000    |             |                                         |                                                |              |                    | Conception 1                          |                                           | -                                 |               |             |          | -             |                 |             |
|                                                        | Aach    | 10:         | W                                       | ALIDAR INF                                     | contrology   | CALCULAR           | OTALES                                | MPORTAR                                   | 241 A                             | DOXIAR ED     | Le Marca    | KTAR ECP | -             |                 |             |
| TOTALES - ESTADO DE SITUA                              | 01011   |             | TOTAL                                   | ES - ESTADO                                    | DE RESULT    | ADOS               | TOTAL                                 | IS - ESTADO D                             | DE FLUIO DE I                     | FECTIVO a M   | ETODO DIREC | TO TOT   | ALES - ESTAS  | DO DE CAMBI     | OS EN EL PA |
| 1 ACTIVO                                               | - SOLAV | 41 IN       | GRESOS DE                               | ACTIMDADES                                     | ORDINARIAS   | VALOR              |                                       | NERSONAL                                  | TO DESIGN                         | NENE          | VALOR       | 99       | SALDO AL FINA | L DEL PERIODO   |             |
| 101 ACTIVO CORRIENTE                                   | 6       | 42.04       | ANANCIA BRI                             | UTA -> Subtotal                                | A141-50      |                    | -                                     | ANTES DEL EFEI<br>FLUJOS DE EFEI          | CTD DE LOS CAM                    | NTES DE       |             | 9901     | SALDO REEXPR  | RESADD DEL PER  | 1000        |
| 10102 A0TMOS FINANCIEROS                               |         | 43 01       | TROS INGRE                              | 605                                            | -            |                    | 9501                                  | OPERACIÓN                                 | ACTIVIDADES D                     | E [           |             | 9902     | CAMBIOS DEL A | AND EN EL PATRA | MONIO       |
| 10104 SERVICIOS Y OTROS PAGOS                          |         | - stor M    | ATERIALES                               | TUZADOS O #                                    | RODUCTOS     |                    | 990101                                | DIASES DE COB                             | IROS POR ACTM                     | DADES DE      |             |          |               |                 |             |
| 10105 ACTIVOS POR IMPLESTOS CORRIENTES                 |         | - 5102 (*)  | MANODEO                                 | BRA DIRECTA                                    | F            |                    | 950102                                | OPERADION<br>FLUXOS DE EFE                | CTIVOS PROCED                     | ENTES DE      |             | -        |               |                 |             |
| 102 ACTIVO NO CORRIENTE                                |         | \$100 (*)   | MANDOED                                 | BRA NOREOT                                     | A E          |                    | 9502                                  | NERLON                                    | ACTIVIDADES D                     |               |             |          |               |                 |             |
| 10201 PROPIEDADES PLANTA Y EQUIPO                      | <u></u> | 5104 PA     | ABRICACIÓN                              | 1103 INDIVIDU                                  | US DE        |                    | 9503                                  | UTILIZADOS EN<br>FINANCIACIÓN             | ACTIVIDADES D                     | E T           |             | -        |               |                 |             |
| 10202 PROPEDAGES DE INVERSIÓN                          |         | 5201 G      | ASTOS                                   |                                                | 4            |                    | 9504                                  | CAMBIO SOBRE                              | VARIACIÓN EN L<br>EL EFECTIVO Y   | A TASA DE     |             | -        |               |                 |             |
| 10203 ACTIVOS BIOLOGICOS                               | -       | - 620121 DF | EPRECIACIO                              | NES                                            | Û            |                    | 9505                                  | INCREMENTO ID                             | X5MINUCIÓNI NE<br>LIMALENTES AL T |               |             | -        |               |                 |             |
| 10204 ACTIVO INTANGIBLE                                |         | 520122 AM   | MORTIZACION                             | NES                                            | Ę.           |                    | 9507                                  | FRAL DEL PERY                             | UNALENTES AL F                    | EFECTIVO AL   |             | -        |               |                 |             |
| 10205 ACTIVOS POR MINDESTOS DIPERIDOS                  |         | - 9         | ASTO DETER                              | DANTIDADES A                                   | NORMALES     |                    | 96                                    | GANANCIA (PER<br>TRABAJADORES             | DIDA) ANTES DE                    | ARENTA        |             |          |               |                 |             |
| 10207 OTROS ACTIVOS NO CORRIENTES                      |         | - 120124 DE | RODUCCIÓN                               | N EN EL PROCI                                  | 120.06       |                    | 97                                    | EFECTIVO                                  | ATIDAS DISTINTA                   | ISAL [        |             |          |               |                 |             |
| 2 PASNO                                                |         | - 5202 G4   | ASTOS<br>EPRECIACIO                     | NES                                            | -            |                    | 53                                    | FULLOS DE EFER                            | CTWD PROCEDY                      | TES DE        |             |          |               |                 |             |
| 201 PAEMO CORRIENTE                                    |         | - 520222 AV | MORTIZACIO                              | NES                                            | Ť            |                    | 9020                                  | OPERACIÓN                                 | ACTIMOADES D                      | Constraint In |             |          |               |                 |             |
| 20104 OBLIGACIONES CON INSTITUCIONES                   |         | _ 520223 G4 | ASTO DETER                              | IORO                                           | E            |                    |                                       |                                           |                                   |               |             |          |               |                 |             |
| 20105 PROMISIONES                                      |         | - 520224 CE | E UTILIZACIÓ<br>RODUCCIÓN               | N EN EL PROCI                                  | ESO DE       |                    |                                       |                                           |                                   |               |             |          |               |                 |             |
| 20107 OTRAS OBLIGACIONES CORRIENTES                    |         | - S201 G/   | ASTOS FINAN                             | CIEROS                                         | Г            |                    | -                                     |                                           |                                   |               |             |          |               |                 |             |
| 20112 PORCIÓN CORRIENTE DE PROVISIONES                 |         | 5204 07     | TROS GASTO                              | 15                                             | F            |                    |                                       |                                           |                                   |               |             |          |               |                 |             |
| 202 PASMO NO CORRIENTE                                 |         | 60 TR       | ANANCIA (PE<br>RABAJADORE<br>E OPERACIO | ROIDAL ANTES<br>IS E MIRUESTO<br>NES CONTINUE  | ALARENTA     |                    | -                                     |                                           |                                   |               |             |          |               |                 |             |
| 20202 CUENTAS Y DOCUMENTOS POR PAGAR                   |         | - 47.94     | ANANCIA (PP                             | 41-52)<br>PDIDALANTES                          | DE L         |                    |                                       |                                           |                                   |               |             |          |               |                 |             |
| 2000 FINANCIERAS<br>20004 DUENTAS POR PAGAR DIVERSAS - | -       | - 48        | ANANCIA (PE                             | RDIDALDE OPE                                   | ERACIONES    |                    | -                                     |                                           |                                   |               |             |          |               |                 |             |
| 20207 EVELEDOS                                         |         | 01          | ANANCIA (PE                             | ROIDA ANTES                                    | DE 16% A     |                    |                                       |                                           |                                   |               |             |          |               |                 |             |
| 20209 PASINO DIFERIDO                                  |         | - 73 DE     | E OPERACION<br>Jutorel E (71-           | VES DISCONTIN                                  | EUADAS       |                    |                                       |                                           |                                   |               |             |          |               |                 |             |
| 3 PATRIMONIO NETO                                      |         | - 75 M      | PUESTOS OF<br>ISCONTINUA                | PDIDAU ANTES<br>E OPERACIONE<br>DAS -> Subtots | F(E-74)      |                    |                                       |                                           |                                   |               |             |          |               |                 |             |
| 304 RESERVAS                                           | _       | - 77 Ga     | ANANCIA (PE                             | RDIDAJ DE OPE<br>DAS> Bubtotel                 | RADIONES     |                    |                                       |                                           |                                   |               |             |          |               |                 |             |
| 305 OTROS RESULTADOS INTEGRALES                        |         | 79.3        | ANANCIA (PE<br>> Subtota) H (P          | ADIDAV NETA D                                  | EL PERIODO   |                    |                                       |                                           |                                   |               |             |          |               |                 |             |
| 306 RESULTADOS ACUMULADOS                              |         | 21 N        | ESULTADO N                              | TEGRAL TOTA                                    | L DEL AÑO IT |                    | _                                     |                                           |                                   |               |             |          |               |                 |             |
| DIFERENCIA (ACTIVO - PASINO Y                          |         | - 10 04     | Subbitil 1(H +<br>ANANCIA PO'           | P ACCIÓN                                       | F            |                    | _                                     |                                           |                                   |               |             |          |               |                 |             |
| PATRMONICE                                             |         | 9001 G4     | ANANCIA PO                              | R ACCIÓN BÁSI                                  | DA T         |                    |                                       |                                           |                                   |               |             |          |               |                 |             |
|                                                        |         | 9002 G4     | ANANCIA POP                             | R ACCION DILU                                  | DA F         |                    |                                       |                                           |                                   |               |             | 1        | -             |                 |             |
|                                                        |         | N OR        | GABAR INFO                              | ORMANION                                       |              | / IN(19)           | SAR CONCIL                            | ACIÓN DE LO                               | IS RETADOS E                      | NANCERIOS     |             |          |               |                 |             |
|                                                        |         |             |                                         |                                                |              | Spennenserc        | ie ge Compeñies (                     | el Ecuedor                                |                                   |               |             |          |               |                 |             |
|                                                        |         |             |                                         |                                                | Matr         | usted esta correct | Roce 660 y Amai<br>tedo el Servidor V | kguine (esquine).<br>Iotes<br>eb de Quito |                                   |               |             |          |               |                 |             |
|                                                        |         |             |                                         |                                                |              |                    |                                       |                                           |                                   |               |             |          |               |                 |             |
|                                                        | Fig     | gura 1      | 1 Pa                                    | intall                                         | a Ing        | reso d             | e Esta                                | idos F                                    | linanc                            | ieros         | bajo ľ      | NIIF     |               |                 |             |
|                                                        | c       | ,           |                                         |                                                | 0            |                    |                                       |                                           |                                   |               |             |          |               |                 |             |

2.3. Ingresar la información general correspondiente a la compania: personal ocupado, fecha de la junta general que aprobó el balance, número de Auditor Externo RNAE (si la compañía estuviere obligada a presentar el informe de auditoría externa), identificación y nombre completo del contador.

Dirección de Organización y Métodos

| 2.4. | En la sección Formulario para el ingreso de información bajo NEC<br>(Ver figura 10), o Formularios para el ingreso de información bajo<br>NIIF (Ver figura 11), según sea el caso, ingresar los códigos de las<br>cuentas y el valor correspondiente de las mismas.<br>Al ingresar el código de la cuenta, el sistema mostrará la descripción<br>automáticamente y el usuario podrá ingresar el valor correspondiente. |
|------|----------------------------------------------------------------------------------------------------|
|      | <b>Nota:</b> Cuando la compañía debe presentar estados financieros con formato NEC aparece un solo formulario de ingreso, pero cuando el formato es NIIF, deberá ingresar código de cuentas y valores en cuatro                                                                                                    |

Los estados financieros a presentar bajo NEC o los rectificatorios son:

• Estado de Situación.

formularios.

• Estado de Resultados.

Los estados financieros a presentar en NIIF son:

- Estado de Situación Financiera.
- Estado de Resultado Integral.
- Estado de Flujos de Efectivo y,
- Estado de Cambios en el Patrimonio.
- 2.5. Si desea utilizar la opción "IMPORTAR" para cargar la información, debe tener un archivo tipo texto que en su estructura considere los campos: "Código de cuenta" <tab> "Valor en dólares" <enter>:

| Archivo    | Edición    | Formato | Ver |
|------------|------------|---------|-----|
| β11<br>312 | 120<br>200 |         |     |
|            |            |         |     |

- 2.5.1. Presionar el botón Examinar.
- 2.5.2. Seleccionar el archivo tipo texto.
- 2.5.3. Presionar el botón IMPORTAR. (Ver figura 13)

13

Dirección de Organización y Métodos

|      | Image: State Construction       Image: State Construction         Image: State Construction       Image: State Construction         Image: State Construction       Image: State Construction |
|------|----------------------------------------------------------------------------------------------------|
|      | 2.5.4. Continúa actividad 2.6.                                                                                                    |
| 2.6. | Presionar el botón VALIDAR INFORMACION Y CALCULAR<br>TOTALES.<br>Si existe algún error, el sistema mostrará un mensaje indicándolo para<br>que se realice la modificación correspondiente. Caso contrario, el<br>sistema babilitará el botón GRABAR INFORMACION                                                                                                    |
| 2.7. | Si está de acuerdo con la información, presionar el botón <b>GRABAR</b><br><b>INFORMACIÓN</b> habilitado por el sistema.<br>Una vez presionado el botón, no podrá realizar algún tipo de<br>modificación.                                                                                                    |
|      | <b>Nota:</b> Si desea grabar de forma provisional la información ingresada, deberá mantener el estado financiero descuadrado.                                                                                                    |
|      | Continúa el numeral 3.                                                                                                    |
|      |                                                                                                    |
|      |                                                                                                    |
|      |                                                                                                    |
|      |                                                                                                    |

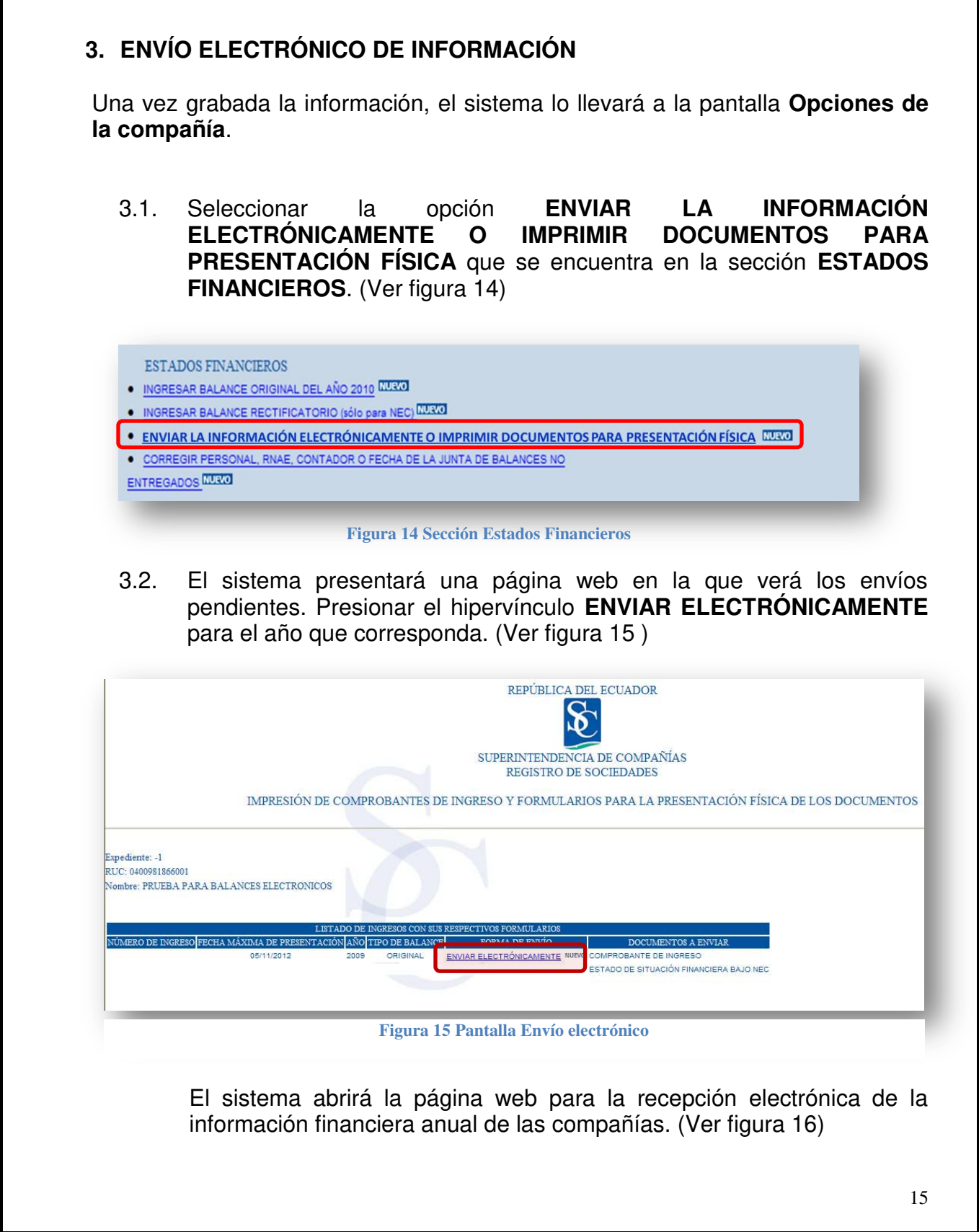

| RECEPCI                                                     | SUPERINTENDENCIA DE COMPAÑÍAS<br>ÓN ELECTRÓNICA DE LA INFORMACIÓN FINANCIERA ANUAL D<br>PRUEBA PARA BALANCES ELECTRONICOS<br>EXPEDIENTE1<br>AÑO:2009 | DE LAS COMPAÑÍAS |           |          |
|-------------------------------------------------------------|----------------------------------------------------------------------------------------------------|------------------|-----------|----------|
| ESTADO DE SITUACIÓN FINANCIERA:                             | ( Este documento ha sido generado automáticamente por el Sistema                                                                                     | 0                | Vi        | ualizar  |
| INFORME DE AUDITORIA EXTERNA:                               |                                                                                                    | Examinar         | Cargar    | iualizar |
| NÓMINA DE SOCIOS / ACCIONISTAS:                             |                                                                                                    | Examinar         | Cargar    | sualizar |
| NÓMINA DE ADMINISTRADORES:                                  |                                                                                                    | Examinar         | Cargar    | sualizar |
| INFORME DE GERENTE:                                         |                                                                                                    | Examinar         | Cargar    | sualizar |
| INFORME DE COMISARIO:                                       |                                                                                                    | Examinar         | Cargar    | sualizar |
| <ul> <li>REGISTRO ÚNICO DE CONTRIBUYENTES (R.U.)</li> </ul> | 2.):                                                                                                    | Examinar         | Cargar Vi | sualizar |
| ENVI                                                        | AR DEFINITIVAMENTE LA INFORMACIÓN Y OBTENER EL COMPROBANTE D                                                                                         | E PRESENTACIÓN   |           | ₹ 100% · |
| Figura 16 P                                                 | ágina para realizar el envío electrónico                                                                                                    | de la informa    | ción      |          |

a) Visualizar los documentos (en formato PDF) generados automáticamente por el Sistema en función de la información de los estados financieros ingresada por el usuario. (Ver figura 17)

| INFORME DE AUDITORIA EXTERNA:  NÓMINA DE SOCIOS / ACCIONISTAS:  NÓMINA DE SOCIOS / ACCIONISTAS:  NÓMINA DE ADMINISTRADORES:  NFORME DE AUDITORIA EXTERNA:  NFORME DE GERENTE:  NFORME DE GERENTE:  NFORME DE CONTRIBUYENTES (R.U.C.):  REGISTRO ÚNICO DE CONTRIBUYENTES (R.U.C.):  Cargar Visuali:  Cargar Visuali: Cargar Visuali: Cargar Visuali: Cargar   | -   |                                            |                                           |                 |                                                                                                    |            |
|----------------------------------------------------------------------------------------------------|-----|--------------------------------------------|-------------------------------------------|-----------------|----------------------------------------------------------------------------------------------------|------------|
| NÓMINA DE SOCIOS / ACCIONISTAS:     Disualit     NÓMINA DE ADMINISTRADORES:     Disualit     INFORME DE GERENTE:     Disualit     INFORME DE COMISARIO:     REGISTRO ÚNICO DE CONTRIBUYENTES (R.U.C.):     Cargar     Visualit                                                                                                    |     | NFORME DE AUDITORIA EXTERNA:               |                                           | Examinar        | Cargar                                                                                                    | Visualizar |
| NÓMINA DE ADMINISTRADORES:     Examinar     Cargar Visuali:     INFORME DE COMISARIO:     INFORME DE COMISARIO:     REGISTRO ÚNICO DE CONTRIBUYENTES (R.U.C.):     Cargar Visuali:     Cargar Visuali:         | · • | VÔMINA DE SOCIOS / ACCIONISTAS:            |                                           | Examinar        | Cargar                                                                                                    | Visualizar |
| INFORME DE CORENTE:     Examinar     Cargar Visuali:     INFORME DE COMISARIO:     REGISTRO ÚNICO DE CONTRIBUYENTES (R.U.C.):     Examinar     Cargar Visuali:     Cargar Visuali:     Cargar Visua            | · • | IÓMINA DE ADMINISTRADORES:                 |                                           | Examinar        | Cargar                                                                                                    | Visualizar |
| INFORME DE COMISARIO:     Examinar     Cargar Visuali:     REGISTRO ÚNICO DE CONTRIBUYENTES (R.U.C.):     Cargar Visuali:     Cargar Visuali:                                                                                                    | · • | NFORME DE GERENTE:                         |                                           | Examinar        | Cargar                                                                                                    | Visualizar |
| REGISTRO ÚNICO DE CONTRIBUYENTES (R.U.C.):      Cargar      Visual:                                                                                                    |     | NFORME DE COMISARIO:                       |                                           | Examinar        | Cargar                                                                                                    | Visualizar |
|                                                                                                    | •   | REGISTRO ÚNICO DE CONTRIBUYENTES (R.U.C.): |                                           | Examinar        | Cargar                                                                                                    | Visualizar |
|                                                                                                    |     |                                            |                                           |                 |                                                                                                    |            |
| Sector Sector Se |     |                                            |                                           | S Intranet loca | al de la constante de la constante de la consta | 🖓 🔹 🍭 100  |
| Figura 17 Página para realizar el envío electrónico de la información                                                                                                    |     | Figura 17 Página                           | a para realizar el envío electrónico de l | a informa       | nción                                                                                                    |            |

Dirección de Organización y Métodos

3.3. El sistema presentará el estado financiero generado por el sistema en función de la información financiera ingresada. (Ver figura 18)

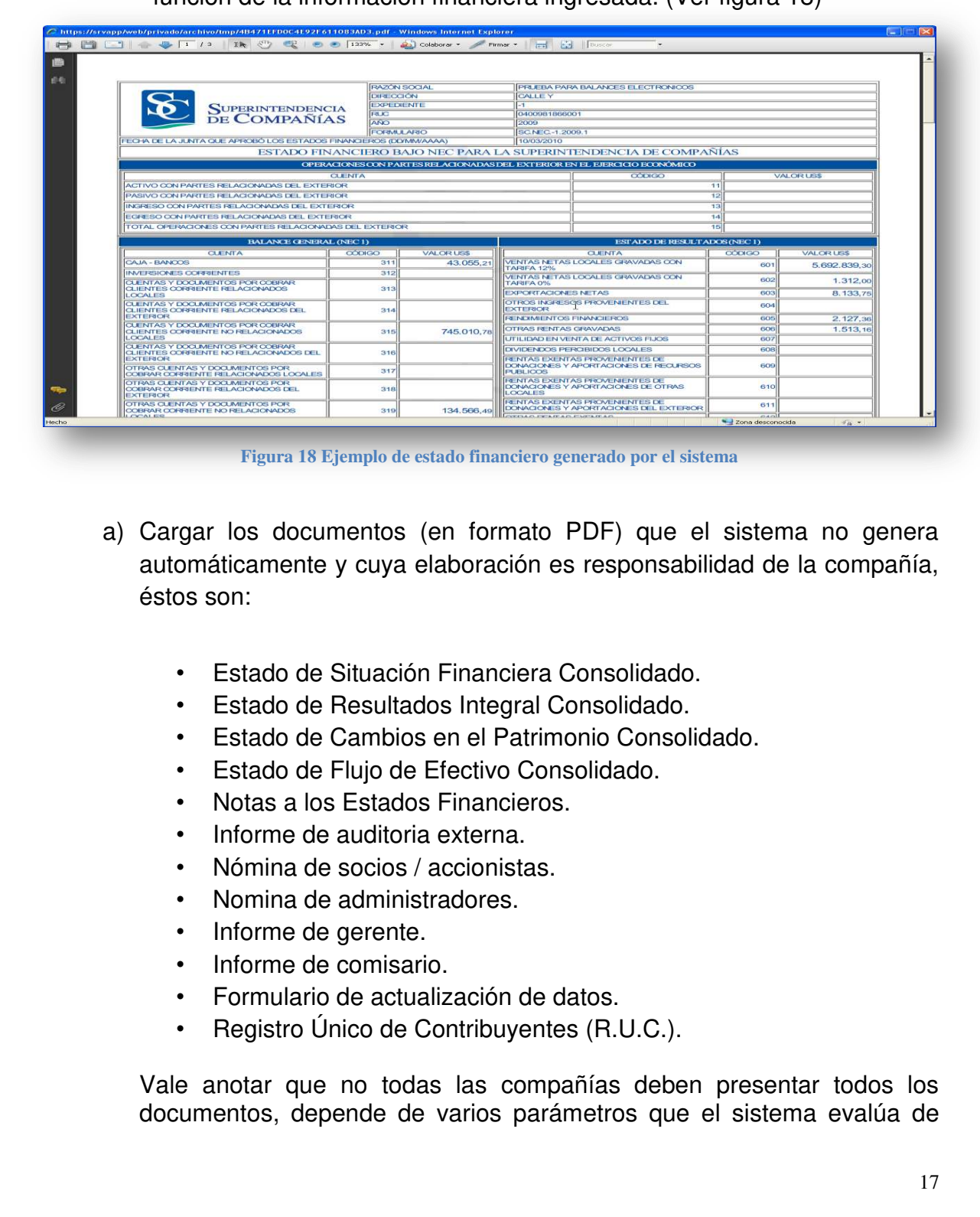

#### Dirección de Organización y Métodos

manera automática. Por ejemplo, si tomamos como referencia la página mostrada en la figura 19 se puede deducir lo siguiente:

- La compañía del ejemplo NO está obligada a presentar el informe de auditoría externa, por ello es que los botones "Examinar", "Cargar" y "Visualizar" correspondientes a este documento (segunda línea) se encuentran deshabilitados.
- La compañía del ejemplo está obligada a presentar todos los documentos que tienen un asterisco de color rojo en la parte izquierda, ver figura 19. Por el contrario, si el asterisco rojo no se encuentra, indica que el documento es opcional para la compañía.
- En la parte derecha se encuentran unas casillas de verificación que indican cuales documentos ya han sido cargados por la compañía. En el ejemplo de la figura 19 se puede ver que la compañía todavía no ha cargado ningún documento.

| RECEPCIÓN E                                  | SUPERINTENDENCIA DE COMPAÑIAS<br>.ECTRÓNICA DE LA INFORMACIÓN FINANCIERA ANUAL DE LAS COMPAÑIAS<br>PRUEBA PARA BALANCES ELECTRONICOS<br>EXPEDIENTE-1<br>AÑO-2009                                                                                                    |
|----------------------------------------------|----------------------------------------------------------------------------------------------------|
| * ESTADO DE SITUACIÓN FINANCIERA:            | (Este documento ha sido generado automáticamente por el Sistema )                                                                                                    |
| INFORME DE AUDITORIA EXTERNA:                | Examinar Cargar Visualizar                                                                                                    |
| * NÓMINA DE SOCIOS / ACCIONISTAS:            | Examinar Cargar Visualizar                                                                                                    |
| * NÓMINA DE ADMINISTRADORES:                 | Examinar Cargar Visualizar                                                                                                    |
| * INFORME DE GERENTE:                        | Examinar Cargar Visualizar                                                                                                    |
| * INFORME DE COMISARIO:                      | Examinar Cargar Visualizar                                                                                                    |
| * FORMULARIO DE ACTUALIZACIÓN DE DATOS:      | Examinar Cergar Visualizar                                                                                                    |
| * REGISTRO ÚNICO DE CONTRIBUYENTES (R.U.C.): | Examinar Cargar Visualizar                                                                                                    |
| ENVIAR DE<br>Figura 19 Explicació            | FINITIVAMENTE LA INFORMACIÓN Y OBTENER EL COMPROBANTE DE PRESENTACIÓN  FINITIVAMENTE LA INFORMACIÓN Y OBTENER EL COMPROBANTE DE PRESENTACIÓN  Threaded the second second s |
| 3.4. Para cargar<br>corresponda.             | un documento, presionar el botón Examinar (<br>(Ver figura 20)                                                                                                    |
|                                              |                                                                                                    |

| Superintendencia de Com                                                                  | pamas - envio eleci                                                                                                    | rromico de la información anual de las compania                                                                                                    | s - windows internet Explore                                                                                                    |                                     |
|------------------------------------------------------------------------------------------|----------------------------------------------------------------------------------------------------|----------------------------------------------------------------------------------------------------|----------------------------------------------------------------------------------------------------|-------------------------------------|
|                                                                                          | proprotôn                                                                                                    | SUPERINTENDENCIA DE COMPAÑI                                                                                                    | AS                                                                                                    |                                     |
|                                                                                          | RECEPCIÓN                                                                                                    | PRUEBA PARA BALANCES ELECTRO                                                                                                    | I ANUAL DE LAS COMPANIAS<br>IICOS                                                                                                    |                                     |
|                                                                                          |                                                                                                    | EXPEDIENTE:-1<br>AÑO:2009                                                                                                    |                                                                                                    |                                     |
|                                                                                          |                                                                                                    |                                                                                                    |                                                                                                    |                                     |
| * ESTADO DE SITUACIÓN FIN.                                                               | ANCIERA:                                                                                                    | ( Este documento ha sido generado automáticamente p                                                                                                    | or el Sistema )                                                                                                    | Visualizar                          |
| INFORME DE AUDITORIA EX                                                                  | TERNA:                                                                                                    |                                                                                                    | Examinar                                                                                                    | Cargar Visualizar                   |
| * NÓMINA DE SOCIOS / ACCIO                                                               | DNISTAS:                                                                                                    |                                                                                                    | Examinar                                                                                                    | Cargar Visualizar                   |
| * NÓMINA DE ADMINISTRADO                                                                 | RES:                                                                                                    |                                                                                                    | Examinar                                                                                                    | Cargar Visualizar                   |
| * INFORME DE GERENTE:                                                                    |                                                                                                    |                                                                                                    | Examinar                                                                                                    | Cargar Visualizar                   |
| * INFORME DE COMISARIO:                                                                  |                                                                                                    |                                                                                                    | Examinar                                                                                                    | Cargar Visualizar                   |
| 3.5. Sele                                                                                | eccionar e                                                                                                    | Figura 20 Botón Examin<br>I archivo PDF y presiona                                                                                                    | <sup>nar</sup><br>ar el botón Abri                                                                                                    | r. (Ver figura 2                    |
| 3.5. Sele                                                                                | eccionar e                                                                                                    | Figura 20 Botón Examin<br>I archivo PDF y presiona                                                                                                    | ar<br>ar el botón Abri                                                                                                    | r. (Ver figura 2                    |
| 3.5. Sele<br>Elegir archivos                                                             | eccionar e<br>para carg                                                                                                    | Figura 20 Botón Examin<br>I archivo PDF y presiona<br>ar                                                                                                    | ar<br>ar el botón Abri                                                                                                    | r. (Ver figura 2                    |
| 3.5. Sele<br>Elegir archivos<br><sup>Buscar</sup> en:                                    | eccionar e<br>para carg<br>Cigina                                                                                                    | Figura 20 Botón Examin<br>I archivo PDF y presiona<br>ar<br>les                                                                                                    | ar el botón Abri                                                                                                    | r. (Ver figura 2<br>C               |
| 3.5. Sele<br>Elegir archivos<br><sup>Buscar</sup> en:                                    | eccionar e<br>para carg<br>Corigina                                                                                                    | Figura 20 Botón Examin<br>I archivo PDF y presiona<br>ar<br>les<br>aExterna.pdf                                                                                                    | ar el botón Abri                                                                                                    | r. (Ver figura 2<br>C<br>P<br>e.pdf |
| 3.5. Sele<br>Elegir archivos<br>Buscaren:<br>Bacent                                      | eccionar e<br>para carg<br>Origina<br>Auditoria<br>Conciliado                                                                                              | Figura 20 Botón Examin<br>I archivo PDF y presiona<br>ar<br>les<br>aExterna.pdf<br>cionEstadoCambiosPatrimonio.pdf                                                                                                    | ar el botón Abri                                                                                                    | r. (Ver figura 2                    |
| 3.5. Sele<br>Elegir archivos<br>Buscar en:<br>Recent                                     | eccionar e<br>para carg<br>Origina<br>Auditoria<br>Conciliac<br>Conciliac                                                                                  | Figura 20 Botón Examin<br>I archivo PDF y presiona<br>ar<br>les<br>aExterna.pdf<br>tionEstadoCambiosPatrimonio.pdf<br>tionEstadoCambiosPatrimonio.pdf                                                                                                    | ar el botón Abri                                                                                                    | r. (Ver figura 2                    |
| 3.5. Sele<br>Elegir archivos<br>Buscaren:<br>Pecent<br>Ecent                             | eccionar e<br>para carg<br>Origina<br>Auditoria<br>Conciliao<br>Conciliao                                                                                  | Figura 20 Botón Examin<br>Il archivo PDF y presiona<br>ar<br>les<br>aExterna.pdf<br>tionEstadoCambiosPatrimonio.pdf<br>tionEstadoFlujoEfectivo.pdf<br>tionEstadoResultadosIntegral.pdf                                                                                                    | ar el botón Abri                                                                                                    | r. (Ver figura 2                    |
| 3.5. Sele<br>Elegir archivos<br>Buscar en:<br>Pecent<br>Escritorio                       | eccionar e<br>para carg<br>Drigina<br>Auditoria<br>Conciliad<br>Conciliad<br>Conciliad<br>Conciliad                                                        | Figura 20 Botón Examin<br>I archivo PDF y presiona<br>ar<br>les<br>aExterna.pdf<br>ionEstadoCambiosPatrimonio.pdf<br>ionEstadoFlujoEfectivo.pdf<br>ionEstadoResultadosIntegral.pdf<br>ionEstadoSituacionFinanciera.pdf<br>ambiosPatrimonio.pdf                                                                                                    | ar el botón Abri                                                                                                    | r. (Ver figura 2                    |
| 3.5. Sele<br>Elegir archivos<br>Buscar en:<br>Recent<br>Escritorio                       | eccionar e<br>para carg<br>Origina<br>Auditoria<br>Conciliac<br>Conciliac<br>Conciliac<br>Estado<br>Estado                                                 | Figura 20 Botón Examin<br>I archivo PDF y presiona<br>ar<br>les<br>aExterna.pdf<br>tionEstadoCambiosPatrimonio.pdf<br>tionEstadoCambiosPatrimonio.pdf<br>tionEstadoFlujoEfectivo.pdf<br>tionEstadoResultadosIntegral.pdf<br>ambiosPatrimonio.pdf<br>ambiosPatrimonio.pdf                                                                                                    | ar<br>el botón Abri<br>InformeGerent<br>Nomine Adminis<br>Nomine Adminis<br>Nomine Adminis<br>Nomine Adminis<br>Nomine Adminis<br>Ruc.pdf | r. (Ver figura 2                    |
| 3.5. Sele<br>Elegir archivos<br>Buscar en:                                               | eccionar e<br>para carg<br>Origina<br>Auditoria<br>Conciliao<br>Conciliao<br>Conciliao<br>Conciliao<br>Estadoo<br>Estadoo                                  | Figura 20 Botón Examin<br>Il archivo PDF y presiona<br>ar<br>les<br>aExterna.pdf<br>tionEstadoCambiosPatrimonio.pdf<br>tionEstadoFlujoEfectivo.pdf<br>tionEstadoResultadosIntegral.pdf<br>tionEstadoSituacionFinanciera.pdf<br>ambiosPatrimonio.pdf<br>ambiosPatrimonioConsolidado.pdf<br>inanciero.pdf                                                                                               | ar el botón Abri                                                                                                    | r. (Ver figura 2                    |
| 3.5. Sele<br>Elegir archivos<br>Buscar en:<br>Buscar en:<br>Escritorio<br>Mis documentos | eccionar e<br>para carg<br>Origina<br>Auditoria<br>Conciliao<br>Conciliao<br>Conciliao<br>Estadoo<br>Estadoo<br>Estadoo<br>Estadoo<br>Estadoo              | Figura 20 Botón Examin<br>Il archivo PDF y presiona<br>ar<br>les<br>aExterna.pdf<br>ionEstadoCambiosPatrimonio.pdf<br>ionEstadoCambiosPatrimonio.pdf<br>ionEstadoCambiosPatrimonio.pdf<br>ionEstadoCambiosPatrimonio.pdf<br>ionEstadoCambiosPatrimonio.pdf<br>ambiosPatrimonioConsolidado.pdf<br>inanciero.pdf<br>lujoEfectivo.pdf<br>lujoEfectivoConsolidado.pdf                                     | ar el botón Abri                                                                                                    | r. (Ver figura 2                    |
| 3.5. Sele<br>Elegir archivos<br>Buscar en:<br>Pecent<br>Escritorio<br>Mis documentos     | eccionar e<br>para carg<br>Origina<br>Auditoria<br>Conciliac<br>Conciliac<br>Conciliac<br>Conciliac<br>Estadoc<br>Estadoc<br>Estadoc<br>Estadoc<br>Estadoc | Figura 20 Botón Examin<br>I archivo PDF y presiona<br>ar<br>les<br>aExterna.pdf<br>tionEstadoCambiosPatrimonio.pdf<br>tionEstadoCambiosPatrimonio.pdf<br>tionEstadoCambiosPatrimonio.pdf<br>tionEstadoCambiosPatrimonio.pdf<br>tionEstadoSituacionFinanciera.pdf<br>ambiosPatrimonio.pdf<br>ambiosPatrimonioConsolidado.pdf<br>inanciero.pdf<br>lujoEfectivo.Qonsolidado.pdf<br>esultadosIntegral.pdf | ar el botón Abri                                                                                                    | r. (Ver figura 2                    |

FormularioActualizacion.pdf

NominaSocios.pdf

cargarlo en el sistema. (Ver figura 22)

Todos los archivos (\*.\*)

Figura 21 Elegir archivos para cargar

Una vez seleccionado el archivo, presionar el botón Cargar para

Dirección de Organización y Métodos

3.6.

Mis sitios de red

<

Tipo:

Nombre:

Prohibida su reproducción parcial o total

Abrir

Cancela

+

-

| RECEPCIÓ                                                                         | SUPERINTENDENCIA DE COMP<br>N ELECTRÓNICA DE LA INFORMACIÓN FINANCI<br>PRUEBA PARA BALANCES ELECT<br>EXPEDIENTE:-1<br>AÑO:2009                                                                                                    | AÑÍAS<br>IERA ANUAL DE LAS COMPAÑÍAS<br>RONICOS                                                                                                    |                                                                                                    |
|----------------------------------------------------------------------------------|----------------------------------------------------------------------------------------------------|----------------------------------------------------------------------------------------------------|----------------------------------------------------------------------------------------------------|
| ESTADO DE SITUACIÓN FINANCIERA:                                                  | ( Este documento ha sido generado automáticame                                                                                                    | nte por el Sistema )                                                                                                    | Visualizar                                                                                            |
| INFORME DE AUDITORIA EXTERNA:                                                    |                                                                                                    | Examinar                                                                                                    | Visualizar                                                                                            |
| NÓMINA DE SOCIOS / ACCIONISTAS:                                                  | C:\PDF\Originales\NominaSocios.pdf                                                                                                    | Examinar                                                                                                    | Visualizar                                                                                            |
| * NÓMINA DE ADMINISTRADORES:                                                     |                                                                                                    | Examinar Cargar                                                                                                    | Visualizar                                                                                            |
| INFORME DE GERENTE:                                                              |                                                                                                    | Examinar Cargar                                                                                                    | Visualizar                                                                                            |
| INFORME DE COMISARIO:                                                            |                                                                                                    | Examinar Cargar                                                                                                    | Visualizar                                                                                            |
| * FORMULARIO DE ACTUALIZACIÓN DE DATOS:                                          |                                                                                                    | Examinar                                                                                                    | Visualizar                                                                                            |
| REGISTRO ÚNICO DE CONTRIBUYENTES (R.U.C.)                                        |                                                                                                    | Examinar Cargar                                                                                                    | Visualizar                                                                                            |
| ENVIA                                                                            | DEFINITIVAMENTE LA INFORMACIÓN Y OBTENER EL C                                                                                                    | OMPROBANTE DE PRESENTACIÓN                                                                                                    |                                                                                                    |
| web/privado/extranet/cgi/clientes/cl_balances_electronico                        | .exe/grabar_documento                                                                                                    | Sintranet local                                                                                                    |                                                                                                    |
| Inmediatar<br>repositorio                                                        | nente el Sistema inicia<br>temporal en los sel                                                                                                    | a la carga del archivo<br>rvidores de la Superi                                                                                                    | PDF hacia u<br>ntendencia de                                                                          |
| Inmediatar<br>repositorio<br>Compañía<br>minutos, c<br>Internet de<br>Sistema pr | nente el Sistema inicia<br>temporal en los sei<br>s, este proceso pued<br>lependiendo del tamai<br>el usuario. Mientras el<br>resenta un mensaje con                                                                                                    | a la carga del archivo<br>rvidores de la Superi<br>de durar varios segur<br>ño del archivo y de la<br>proceso de carga se ll<br>no el que se puede ver                                                                                                    | PDF hacia un<br>ntendencia de<br>ndos, inclusive<br>a conexión de<br>eva a cabo, e<br>en la figura 23 |
| Inmediatar<br>repositorio<br>Compañía<br>minutos, c<br>Internet de<br>Sistema pi | nente el Sistema inicia<br>temporal en los ser<br>s, este proceso puec<br>lependiendo del tamai<br>el usuario. Mientras el<br>resenta un mensaje con                                                                                                    | a la carga del archivo<br>rvidores de la Superi<br>le durar varios segur<br>ño del archivo y de la<br>proceso de carga se ll<br>no el que se puede ver                                                                                                    | PDF hacia un<br>ntendencia de<br>ndos, inclusive<br>a conexión de<br>eva a cabo, e<br>en la figura 23 |
| Inmediatar<br>repositorio<br>Compañía<br>minutos, c<br>Internet de<br>Sistema po | nente el Sistema inicia<br>temporal en los sei<br>s, este proceso pued<br>lependiendo del tamai<br>el usuario. Mientras el<br>esenta un mensaje con<br>net de Carpañs entre detende de la formación de la tamai<br>este a carpañs entre detende de la formación de la tamai<br>de la carpaña entre de la formación de la formación<br>de la carpaña entre de la formación de la formación de la formación<br>de la carpaña entre de la formación de la formación de la formación<br>de la carpaña entre de la formación de la formación<br>de la carpaña entre de la formación de la formación<br>de la carpaña entre de la formación de la formación<br>de la carpaña entre de la constante<br>de la carpaña entre de la constante<br>de la carpaña entre de la constante<br>de la constante de la constante<br>de la constante de la constante de la constante<br>de la constante de la constante de la constante<br>de la constante de la constante de la constante<br>de la constante de la constante de la constante<br>de la constante de la constante de la constante<br>de la constante de la constante de la constante<br>de la constante de la constante de la constante<br>de la constante de la constante de la constante de la constante<br>de la constante de la constante de la constante de la constante de la constante de la constante de la constante<br>de la constante de la constante de la constante de la constante de la constante de la constante de la constante de la constante de la constante de la constante de la constante de la constante de la constante de la constante de la constante de la constante de                                                                                                    | a la carga del archivo<br>rvidores de la Superi<br>le durar varios segur<br>ño del archivo y de la<br>proceso de carga se ll<br>no el que se puede ver                                                                                                    | PDF hacia un<br>ntendencia de<br>ndos, inclusive<br>a conexión de<br>eva a cabo, e<br>en la figura 23 |
| Inmediatar<br>repositorio<br>Compañía<br>minutos, o<br>Internet de<br>Sistema po | nente el Sistema inicia<br>temporal en los sei<br>s, este proceso pued<br>lependiendo del tamai<br>el usuario. Mientras el<br>esenta un mensaje con<br>readore de tempolis. envir electrónico de la información anad de l<br>secondo electrónico de la información anad de l<br>esenta un mensaje con<br>readore de tempolis.                                                                                                    | a la carga del archivo<br>rvidores de la Superi<br>de durar varios segur<br>ño del archivo y de la<br>proceso de carga se ll<br>no el que se puede ver                                                                                                    | PDF hacia un<br>ntendencia de<br>ndos, inclusive<br>a conexión de<br>eva a cabo, e<br>en la figura 23 |
| Inmediatar<br>repositorio<br>Compañía<br>minutos, c<br>Internet de<br>Sistema po | nente el Sistema inicia<br>temporal en los sei<br>s, este proceso pued<br>lependiendo del tamai<br>el usuario. Mientras el<br>esenta un mensaje con<br>netedetamente en mensaje con<br>recente en mensaje con<br>recente en mensaje co | a la carga del archivo<br>rvidores de la Superi<br>de durar varios segur<br>ño del archivo y de la<br>proceso de carga se ll<br>no el que se puede ver                                                                                                    | PDF hacia un<br>ntendencia de<br>ndos, inclusive<br>a conexión de<br>eva a cabo, e<br>en la figura 23 |
| Inmediatar<br>repositorio<br>Compañía<br>minutos, o<br>Internet de<br>Sistema po | nente el Sistema inicia<br>temporal en los sei<br>s, este proceso pued<br>lependiendo del tamai<br>el usuario. Mientras el<br>resenta un mensaje con<br>nel de tempolis. envir electrónice de la información anual de l<br>escence esta reconscience de la información anual de l<br>escence esta reconscience de la información anual de l<br>escence esta reconscience de la información anual de l<br>escence esta reconscience de la información anual de l<br>escence esta reconscience de la información anual de la<br>esta de tempolita. envir electrónica de la información anual de la<br>esta de tempolita. Espere un<br>esta de tempolita de la información de la información anual de la<br>esta de tempolita de la información de la información de la                                                                                                    | a la carga del archivo<br>rvidores de la Superi<br>de durar varios segur<br>ño del archivo y de la<br>proceso de carga se ll<br>no el que se puede ver                                                                                                    | PDF hacia un<br>ntendencia de<br>ndos, inclusive<br>a conexión de<br>eva a cabo, e<br>en la figura 23 |
| Inmediatar<br>repositorio<br>Compañía<br>minutos, o<br>Internet de<br>Sistema po | nente el Sistema inicia<br>temporal en los sei<br>s, este proceso pued<br>lependiendo del tamai<br>el usuario. Mientras el<br>esenta un mensaje con<br>nete de Campañis envie deciriore de la formación anuel de l<br>managementa un mensaje con<br>recenta un mensaje con<br>recenta un mensaje con<br>recenta en mensaje con<br>recenta e    | a la carga del archivo<br>rvidores de la Superi<br>le durar varios segur<br>ño del archivo y de la<br>proceso de carga se ll<br>no el que se puede ver                                                                                                    | PDF hacia un<br>ntendencia de<br>ndos, inclusive<br>a conexión de<br>eva a cabo, e<br>en la figura 23 |
| Inmediatar<br>repositorio<br>Compañía<br>minutos, o<br>Internet de<br>Sistema po | nente el Sistema inicia<br>temporal en los ser<br>s, este proceso pued<br>lependiendo del tamai<br>el usuario. Mientras el<br>resenta un mensaje con<br>resenta un mensaje con<br>resenta un mensaje con<br>resenta un mensaje con<br>resenta un mensaje con<br>reserva el constructione de la formación anual de l<br>reserva el constructione de la formación anual de l<br>reserva el constructione de la formación anual de l<br>reserva el constructione de la formación anual de l<br>reserva el constructione de la formación anual de l<br>reserva el constructione de la formación anual de l<br>reserva el constructione de la formación anual de la formación anual de l<br>reserva el constructione de la formación anual de la formación de la formación de la forma                                                                                                    | a la carga del archivo<br>rvidores de la Superi<br>de durar varios segur<br>ño del archivo y de la<br>proceso de carga se ll<br>no el que se puede ver<br>e compaña Vindex heret Pyter<br>compaña vindex heret Pyter<br>compaña<br>se la compaña<br>se la com     | PDF hacia un<br>ntendencia de<br>ndos, inclusive<br>a conexión de<br>eva a cabo, e<br>en la figura 23 |
| Inmediatar<br>repositorio<br>Compañía<br>minutos, o<br>Internet de<br>Sistema po | nente el Sistema inicia<br>temporal en los sei<br>s, este proceso pued<br>lependiendo del tamai<br>el usuario. Mientras el<br>resenta un mensaje con<br>resenta un mensaje con<br>resenta un mensaje con<br>resenta un mensaje con<br>resenta un mensaje con<br>reserva esterrente del del del del del del del del del de                                                                                                    | a la carga del archivo<br>rvidores de la Superi<br>le durar varios segur<br>ño del archivo y de la<br>proceso de carga se ll<br>no el que se puede ver                                                                                                    | PDF hacia un<br>ntendencia de<br>ndos, inclusive<br>a conexión de<br>eva a cabo, e<br>en la figura 23 |
| Inmediatar<br>repositorio<br>Compañía<br>minutos, o<br>Internet de<br>Sistema po | nente el Sistema inicia<br>temporal en los sei<br>s, este proceso pued<br>lependiendo del tamai<br>el usuario. Mientras el<br>esenta un mensaje con<br>receberra en esenta un mensaje con<br>receberra en esenta un                                                                                      | a la carga del archivo<br>rvidores de la Superi<br>le durar varios segur<br>ño del archivo y de la<br>proceso de carga se ll<br>no el que se puede ver<br>x contrata<br>rocatora atorat belas contratios<br>re servoncos<br>re contratora<br>re contratora<br>re contre<br>re contratora<br>re contratora<br>re cont | PDF hacia un<br>ntendencia de<br>ndos, inclusive<br>a conexión de<br>eva a cabo, e<br>en la figura 23 |
| Inmediatar<br>repositorio<br>Compañía<br>minutos, o<br>Internet de<br>Sistema po | nente el Sistema inicia<br>temporal en los ser<br>s, este proceso pued<br>lependiendo del tamai<br>el usuario. Mientras el<br>esenta un mensaje con<br>read d'ampriles envir dectroire de la formación ana de l<br>read de comprises envir dectroire de la formación ana de l<br>read de comprises envir dectroire de la formación ana de l<br>read de comprises envir dectroire de la formación ana de l<br>read de comprises envir dectroire de la formación ana de l<br>read de comprises envir dectroire de la formación ana de la<br>read de comprises envir dectroire de la formación ana de la<br>read de comprises envir dectroire de la formación ana de la<br>read de comprises envir de termina de la formación ana de la<br>read de comprises envir de termina de la formación de la formación                                                                                                    | a la carga del archivo<br>rvidores de la Superi<br>le durar varios segur<br>ño del archivo y de la<br>proceso de carga se ll<br>no el que se puede ver                                                                                                    | PDF hacia un<br>ntendencia de<br>ndos, inclusive<br>a conexión de<br>eva a cabo, e<br>en la figura 23 |

Si no se produce ningún inconveniente durante la carga del archivo PDF, el sistema notificará al usuario sobre el resultado satisfactorio del proceso. Esto puede verse en la figura 24.

| Mensaje | e de página web 🔀                                                                                |
|---------|--------------------------------------------------------------------------------------------------|
| ♪       | El archivo PDF ha sido cargado satisfactoriamente. Haga clic en el botón Aceptar para continuar. |
|         | Aceptar                                                                                          |

Figura 24 Mensaje de página web

Así mismo, si se produce algún error durante la carga del archivo PDF, el sistema notificará al usuario sobre el error producido. En el ejemplo de la figura 25, el Sistema indica al usuario que NO se ha podido cargar el archivo debido a que "es demasiado grande para el número de páginas que tiene", en este caso el usuario deberá volver a escanear el documento en blanco y negro utilizando una resolución máxima de 300 ppp (puntos por pulgada).

| Mensaje | e de página web 🛛 🔀                                                                                                    |
|---------|----------------------------------------------------------------------------------------------------|
| ⚠       | El archivo PDF es demasiado grande para el número de páginas que tiene. El tamaño máximo permitido por página es de 150 Kb. Si se trata de un<br>documento escaneado, el escaneo debe hacerse en blanco y negro con una resolución máxima de 300 ppp. |
|         | Aceptar                                                                                                    |
|         | Figura 25 Mensaje de página web                                                                                                    |

Una vez que el archivo PDF ha sido cargado, el sistema sustituye el botón "**Cargar**" por el botón "**Reemplazar**". Esto significa que el usuario puede remplazar el archivo previamente cargado seleccionando un nuevo archivo haciendo clic el botón "**Examinar**" y posteriormente haciendo clic en el botón "**Reemplazar**". Adicionalmente se pone un "**visto**" en la casilla de verificación correspondiente al documento cargado. (Ver figura 26).

Dirección de Organización y Métodos

| -  |
|----|
|    |
|    |
|    |
|    |
|    |
|    |
|    |
|    |
| 31 |

3.7. Una vez cargados todos los documentos, presionar el botón **"ENVIAR DEFINITIVAMENTE LA INFORMACIÓN Y OBTENER EL COMPROBANTE DE PRESENTACIÓN**" que se encuentra en la parte inferior de la ventana.

| RECEPCIÓN                                  | ELECTRÓNICA DE LA INFORMACIÓN FINANCIERA ANUAL DE LAS COMPAÑÍAS<br>PRUEBA PARA BALANCES ELECTRONICOS<br>EXPEDIENTE-1<br>AÑO:2009 |                   |
|--------------------------------------------|----------------------------------------------------------------------------------------------------|-------------------|
| * ESTADO DE SITUACIÓN FINANCIERA:          | (Este documento ha sido generado automáticamente por el Sistema )                                                                | Visualizar        |
| INFORME DE AUDITORIA EXTERNA:              | ExaminarCerga                                                                                                    | r Visualizar      |
| * NÓMINA DE SOCIOS / ACCIONISTAS:          | Examinar Reemp                                                                                                    | szar Visualizar 🔽 |
| * NÓMINA DE ADMINISTRADORES:               | Examinar Reempl                                                                                                    | ezer Visualizer 🗸 |
| * INFORME DE GERENTE:                      | Examinar Reempl                                                                                                    | azar Visualizar 🗸 |
| * INFORME DE COMISARIO:                    | Examinar Reempl                                                                                                    | azar Visualizar 🗸 |
| * FORMULARIO DE ACTUALIZACIÓN DE DATOS:    | Examinar Reempl                                                                                                    | azar Visualizar 🗸 |
| REGISTRO ÚNICO DE CONTRIBUYENTES (R.U.C.): | Examinar Reempl                                                                                                    | azar Visualizar 🗸 |
| ENVIAR                                     |                                                                                                    |                   |
| Listo                                      | S Intranet local                                                                                                    | 👍 🔹 🔍 100% 🔻      |
| Figura 27 Botón                            | ENVIAR DEFINITIVAMENTE LA INFORMAC                                                                                               | IÓN               |
|                                            |                                                                                                    |                   |

Dirección de Organización y Métodos

El proceso de envío definitivo de la información anual puede tardar varios segundos, mientras esto sucede el Sistema presenta un mensaje que indica al usuario que está procesando la información y que por favor espere un momento (ver figura 28).

| RALPCION E.                                                | SUPERSITENDENCIA DE COMPACIAN<br>FOTEÓNICA DE LA DOTOMIA CINVENSIONE A ANUAL DE L<br>PRUERA MARA AL ANCEN ELECTRONICOU<br>EXPERIMENTE - L<br>ASOLIONE |                 |                |             |  |
|------------------------------------------------------------|----------------------------------------------------------------------------------------------------|-----------------|----------------|-------------|--|
|                                                            | (Beautrime and be obtained as $b = b  (a  m  m  m  m  m  m  m  m  m  $                                                                                |                 |                |             |  |
| volverse de la construir se Proce                          | esando Espere un momento por                                                                                                    | favor           | -              | (           |  |
| NONNA DE ADMINISTRADORES                                   |                                                                                                    | (               | Representation | (323401537) |  |
| MOMENT DE CENTRALE                                         |                                                                                                    | (Isama: )       |                | -vauture:   |  |
| NECESSION DE DOMINIONE                                     |                                                                                                    | (Channae )      | (Personal)     |             |  |
| FORMELAND OF ACTUAL DATION OF SATURA                       |                                                                                                    | (Economication) |                |             |  |
| HERE HERE EXCLUSION AND AND AND AND AND AND AND AND AND AN |                                                                                                    | (Earre_)        | (Hannahara)    |             |  |
| L spoot for                                                | n lavan nie canacianacian de energe constantinger                                                                                                    | Turin Mada      |                | )           |  |

Figura 28 El Sistema muestra al usuario un mensaje que indica que la información está siendo procesada

Si no se produce ningún error en el envío definitivo de la información, el Sistema presentará el comprobante de presentación de la información, tal como se muestra en la figura 29. Allí se encuentran dos hipervínculos que permiten al usuario "Imprimir el comprobante" y "Cerrar esta ventana".

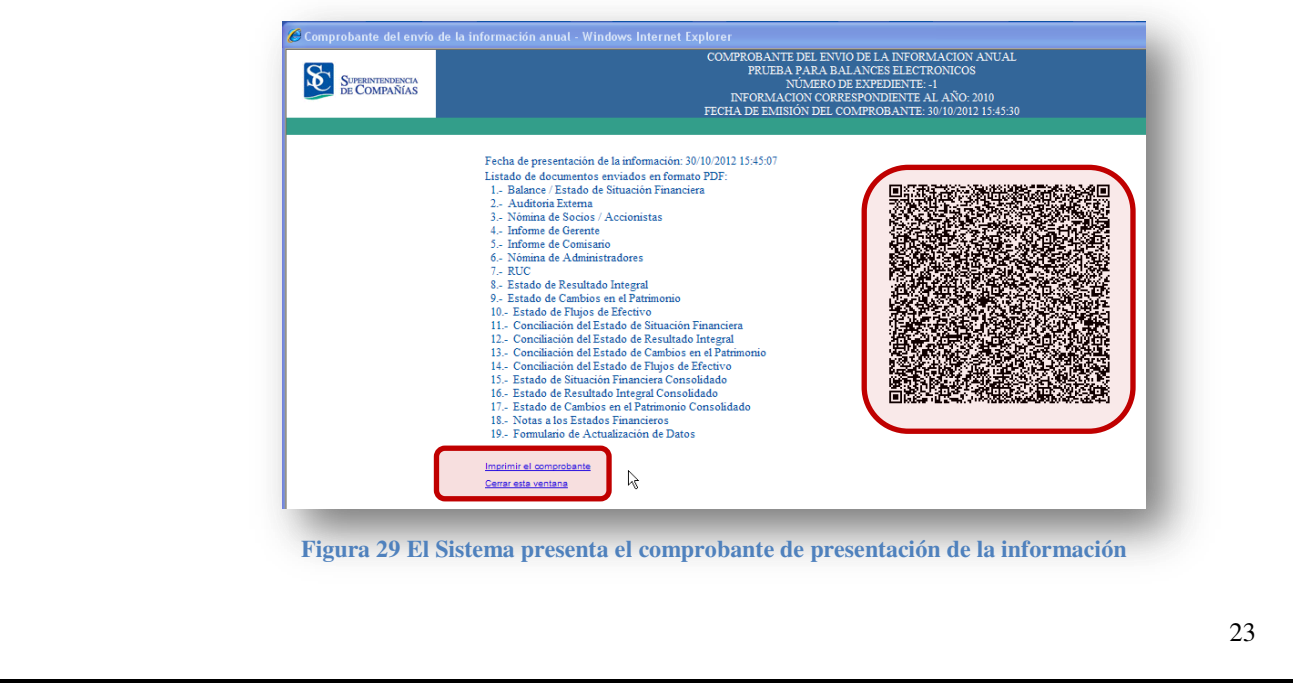

Dirección de Organización y Métodos

Prohibida su reproducción parcial o total

El comprobante de presentación contiene en la parte derecha (ver figura 29) un código QR que garantiza la autenticidad del mismo puesto que dicho código también se encuentra almacenado en la Superintendencia de Compañías para efectos de verificaciones posteriores.

Inmediatamente después de que el sistema muestra el comprobante de presentación, se abre automáticamente la ventana para que el usuario pueda imprimir este comprobante que deberá guardar como prueba de la presentación de la información anual de la compañía (ver figura 30).

| General pipeonesSeleccionar impresoraModob PEFEnviar a OneNote 2010Estado:Listado:Listado: <t< th=""><th></th><th>🍐 Imprimir 💦 🔀</th></t<>                                                                                                    |                   | 🍐 Imprimir 💦 🔀                                                |
|----------------------------------------------------------------------------------------------------|-------------------|---------------------------------------------------------------|
| <image/> <complex-block></complex-block>                                                                                                    |                   | General Opciones                                              |
| Image: impresoraImprimi: a un archivoImpresoraImprimi: istoImprimi: in un archivoImpresoraImprimi: istoImprimi: istoImprim: istoImprimi: istoImprimi: istoImprim: istoImprim: istoImprimi: istoImprim: istoImprimi: istoImprim: isto <t< td=""><td></td><td>Seleccionar impresora</td></t<>                                                                                                    |                   | Seleccionar impresora                                         |
| Agregar impresoraEnvira a OneNote 2010Imprimir a un archivoPreferenciasUbicación:Buscar impresora.Imprimir a un archivoImprimir a un archivo<                                                                                                    |                   |                                                               |
| Image: SelecciónPagina actual<br>D'aginas:<br>Escriba un solo número o intervalo de<br>páginas:<br>Escriba un solo número o intervalo de<br>páginas:<br>D'aginas:<br>D'aginas:<br>D |                   | Agregar impresora Adobe PDF Enviar a OneNote 2010             |
| Estade:istoImprimir a un archivoPreferencias:Ubicación:Buscar impresoraIntervalo de páginasNúmero de copias:ImprimirSelección:Página actualImprimirImprimirPáginas:ImprimirImprimirImprimirEscriba un solo número o intervalo de<br>páginas:Páginas:ImprimirEscriba un solo número o intervalo de<br>páginas:ImprimirCancelarImprimirCancelarAplicarFigura 30 El Sistema presenta el comprobante de presentación<br>de la informacióndel Procedimiento                                                                                                    |                   |                                                               |
| Ubicación:       Buscar impresora         Comentario:       Intervalo de páginas         Intervalo de página actual       Número de copias:         Páginas:       Imprimir         Escriba un solo número o intervalo de páginas. Por ejemplo: 5-12       Intercalar         Imprimir       Cancelar         Aplicar       Aplicar         Figura 30 El Sistema presenta el comprobante de presentación de la información                                                                                                    |                   | Estado: Listo 🗌 Imprimir a un archivo Preferencias            |
| Intervalo de páginas         Image: Construction of the página actual         Image: Construction of the páginas         Image: Construction of the páginas         Image: Construction of                                                                                                    |                   | Ubicación:<br>Comentario: Buscar impresora                    |
| Imprimie       Imprimie         Imprimie       Cancelar         Aplicar <b>Figura 30 El Sistema presenta el comprobante de presentación de la información del Procedimiento</b>                                                                                                    |                   |                                                               |
| Selección       Página actual         Páginas:       1         Escriba un solo número o intervalo de       12         páginas:       Por ejemplo: 5-12         Imprimir       Cancelar         Aplicar    Figura 30 El Sistema presenta el comprobante de presentación de la información del Procedimiento                                                                                                    |                   | Intervalo de paginas Intervalo de paginas Número de copias: 1 |
| Páginas:       1       Intercalar       123       123         Escriba un solo número o intervalo de páginas. Por ejemplo:       5-12       Intercalar       123       123         Imprimir       Cancelar       Apricar         Figura 30 El Sistema presenta el comprobante de presentación de la información         del Procedimiento                                                                                                    |                   | Selección Página actual                                       |
| Escriba un solo numero o intervalo de<br>páginas. Por ejemplo: 5-12<br>Imprimir Cancelar Aplicar<br>Figura 30 El Sistema presenta el comprobante de presentación<br>de la información                                                                                                    |                   | O Páginas: 1 Intercalar                                       |
| Imprimir       Cancelar       Aplicar         Figura 30 El Sistema presenta el comprobante de presentación de la información         del Procedimiento                                                                                                    |                   | páginas. Por ejemplo: 5-12                                    |
| Imprimi       Cancelar       Aplicar         Figura 30 El Sistema presenta el comprobante de presentación de la información         del Procedimiento                                                                                                    |                   |                                                               |
| Figura 30 El Sistema presenta el comprobante de presentación<br>de la información<br>del Procedimiento                                                                                                    |                   | Imprimir Cancelar Aplicar                                     |
|                                                                                                    | del Procedimiento | de la información                                             |
|                                                                                                    |                   |                                                               |
|                                                                                                    |                   |                                                               |
|                                                                                                    |                   |                                                               |
|                                                                                                    |                   |                                                               |
|                                                                                                    |                   |                                                               |
|                                                                                                    |                   |                                                               |
|                                                                                                    |                   |                                                               |
|                                                                                                    |                   |                                                               |
|                                                                                                    |                   |                                                               |

Dirección de Organización y Métodos

24

#### 4. ESTADOS FINANCIEROS RECTIFICATORIOS

En el caso de los estados financieros rectificatorios (sólo para NEC), el usuario deberá realizar el siguiente procedimiento:

- 4.1. Ingresar al Portal web de la Superintendencia de Compañías de acuerdo a lo señalado en el numeral 1.
- 4.2. Dentro del sistema, en la pantalla **Opciones de la compañía**, seleccionar la opción **INGRESAR BALANCE RECTIFICATORIO (sólo para NEC)**.
  - ESTADOS FINANCIEROS
  - INGRESAR BALANCE ORIGINAL DEL AÑO 2010
  - INGRESAR BALANCE RECTIFICATORIO (sólo para NEC)
  - ENVIAR LA INFORMACIÓN ELECTRONICAMENTE
  - <u>CORREGIR PERSONAL, RNAE, CON</u>OR O FECHA DE LA JUNTA DE BALANCES NO
    ENTREGADOS MUEVO
- 4.3. El sistema lo llevará a la pantalla **Ingreso de Estados Financieros**, seleccionar el año en el que ingresará el balance rectificatorio.
- 4.4. Ingresar la información correspondiente a los datos generales de la compañía, que solicita el sistema.

| WWW.Superids.gevez / MRRESORE ESTROGS FRUNCIERCS         DIGITACIÓN DE ESTADOS FINANCIEROS POR PARTE DEL REPRESENTANTE LEGAL DE LA COMPAÑÍA, PREVIA A LA PRESENTACIÓN FÍSICA DE LA DOCUMENTACIÓN EN         LA SUPERINTENDENCIA DE COMPAÑÍAS         SELECCIONE EL AÑO EN EL QUE INGRESARÁ EL BALANCE RECTIFICATORIO         2000         ADVERTENCIA:         LA SUPERINTENDENCIA DE COMPAÑÍAS         SELECCIONE EL AÑO EN EL QUE INGRESARÁ EL BALANCE RECTIFICATORIO         2000         ADVERTENCIA:         LA GUMPAÑÍA         CASO GENERALES DE LA COMPAÑÍA         EXPEDIENTE         RUC         NO. DE FORMULARIO:         2000         ROMERE         CASO DE VALORES ANONO CAPITAL MARKETS ANONALORES S.A.         ÁNO         NO. DE FORMULARIO:         2000         NO. DE FORMULARIO:         2000         NO. DE FORMULARIO:         2000         ROMERE         2000         ROMERE         2000         ROMERE         2000         ROMERE         2000         ROMERE         2000         ROMERE         2000         ROMERE         2000                                                                                                    |
|----------------------------------------------------------------------------------------------------|
| LA SUPRAINT RIVERIOLATION DE COMPANIAS       SELECCIONE EL AÑO EN EL QUE INGRESARÀ EL BALANCE RECTIFICATORIO       DATOS GENERALES DE LA COMPAÑÍA       DATOS GENERALES DE LA COMPAÑÍA       EXPEDIENTE       NOMBRE       PERSIÓN DE LA COMPAÑÍA       EXPEDIENTE       ADVERTENCIA:       La COMPAÑÍA       EXPEDIENTE       ADVERTENCIA:       ADVERTENCIA:       La COMPAÑÍA       EXPEDIENTE       ADVERTENCIA:       ADVERTENCIA:       ADVERTENCIA:       ADVERTENCIA:       La COMPAÑÍA       EXPENSION       COMPAÑÍA       EXPENSION       ADVERTENCIA:       ADVERTENCIA:       ADVERTENCIA:       ADVERTENCIA:       ADVERTENCIA:       ADVERTENCIA:       ADVERTENCIA:       ADVERTENCIA:       ADVERTENCIA:       ADVERTENCIA:       ADVERTENCIA:       ADVERTENCIA:       ADVERTENCIA:       ADVERTENCIA:<                                                                                                    |
| ADVERTENCIA:<br>La diglación de la<br>valore del tatlao<br>Transiero de su<br>valore del tatlao<br>Transiero de su<br>valore del tatlao<br>Transiero de su<br>presentar formatino, en<br>en al facione de su<br>presentar formatino, en<br>en al facione de su<br>presentar formatino, en<br>en al facione de su<br>presentar formatino, en<br>en al facione de su<br>presentar formatino, en<br>en al facione de su<br>presentar formatino, en<br>en al facione de su<br>presentar formatino, en<br>en al facione 2 al<br>transiero de su<br>presentar formatino, en<br>en al facione 2 al<br>transiero de su<br>presentar formatino, en<br>en<br>en<br>en<br>en<br>en<br>en<br>en<br>en<br>en |
|                                                                                                    |

Dirección de Organización y Métodos

| I            | ORMULARIO F              | ARA EL INGRE:              | SO DE INFORM                     | MACIÓN BAJO NEC                           |                                        | ESTADO DE CI                                                      | TUACIÓN                                  | OTALES  | ESTADO DE D                       | SIII TADOS |    |
|--------------|--------------------------|----------------------------|----------------------------------|-------------------------------------------|----------------------------------------|-------------------------------------------------------------------|------------------------------------------|---------|-----------------------------------|------------|----|
| CU           | +<br>ENTA                | - K K K                    | IÓN                              | VALOR                                     | CUENTA                                 | DESCRIPCIÓN<br>TOTAL ACTIVO                                       | VALOR                                    | CUENT   | DESCRIPCIÓN                       | VALC       | 0R |
|              |                          |                            |                                  |                                           | - 369                                  | C OR RIEN TE<br>TOTAL ACTIVO FIJOS                                |                                          | - 797   | TOTAL INGRESOS                    |            |    |
|              |                          |                            |                                  |                                           | 379                                    | TOTAL ACTIVO<br>DIFERIDO                                          |                                          | 798     | TOTAL GASTOS                      | í –        |    |
|              | —i                       |                            |                                  |                                           | - 397                                  | TOTAL ACTIVOS<br>LARGO PLAZO                                      | [                                        | 799     | TOTAL COSTOS Y<br>GASTOS          | 1          |    |
|              |                          |                            |                                  |                                           | 399                                    | TOTAL DEL ACTIVO<br>TOTAL PASIVO                                  |                                          | 801     | PARTICIPACIÓN A<br>TRABAJADORES E |            |    |
|              |                          |                            |                                  |                                           | - 469                                  | CORRIENTE<br>TOTAL PASIVO                                         |                                          | - 000   | RENTA                             |            |    |
|              |                          |                            |                                  |                                           | 499                                    | TOTAL DEL PASIVO                                                  | Î.                                       | 815     | GANANCIA (PÉRDID                  | A)         |    |
|              |                          |                            |                                  |                                           | - 598                                  | TOTAL PATRIMONIO<br>NETO                                          |                                          | 850     | IMPUESTOS<br>UTILIDAD (PÉRDIDA)   |            |    |
|              |                          |                            |                                  |                                           | - 599                                  | PATRIMONIO<br>DIFERENCIA (ACTIVO                                  |                                          |         | DELEJERCICIU                      |            |    |
| ARC          | HIVO                     |                            | Examinar                         | IMPORTAR                                  |                                        | PATRIMONIO)                                                       | 1                                        |         |                                   |            |    |
| ARC          | VALIDAI                  | (INFORMACIÓ)               | N Y CALCULAR                     | R TOTALES                                 |                                        | /                                                                 |                                          |         |                                   |            |    |
|              | Γ                        |                            |                                  |                                           |                                        |                                                                   | GRABAR                                   | INFORMA | CIOH                              |            |    |
|              |                          |                            |                                  | Matriz                                    | Superintendencia<br>Guaraquil, Calle I | de Compañías del Ecuad<br>Pichincha 418 y Aquirre (               | 10                                       |         |                                   |            |    |
|              |                          |                            |                                  |                                           | Outer Calls F                          |                                                                   | squina)                                  |         |                                   |            |    |
| -            |                          |                            |                                  | U                                         | sted está conecta                      | loca 660 y Amazonas.<br>do al Servidor Web de Qu                  | esquina),<br>ito,                        |         |                                   |            |    |
|              |                          | -                          | Figu                             | ura 32 Panta                              | alla Ingr                              | tooa 860 y Amazonas.<br>to al Servidor Web de Qu<br>reso de Esta  | <sup>squina).</sup><br>to.<br>dos Financ | ieros   | -                                 |            |    |
| 6. (         | Contin<br>Fin de         | uar coi                    | Figu<br>n la ac                  | ura 32 Panta<br>otividad 2                | alla Ingr<br>2.4.                      | icea 660 y Amazonas.<br>do al Servidor Web de Qu<br>reso de Esta  | aguina).<br>ao.<br>dos Financ            | ieros   |                                   |            |    |
| 5. (         | Contin<br>F <i>in de</i> | uar coi<br><b>I proc</b> e | Figu<br>n la ac<br>edimie        | ura 32 Panta<br>otividad 2<br><i>ento</i> | alla Ingr                              | icea 660 y Amazonas.<br>lo al Servidor Web de Qu<br>reso de Esta  | aguina).<br>ao.<br>dos Financ            | ieros   |                                   |            |    |
| ).           | Contin<br>Fin de         | uar coi<br><i>I proc</i> e | Figu<br>n la ac<br>edimie        | ura 32 Panta<br>otividad 2<br>ento        | alla Ingr                              | icea 660 y Amazonas.<br>io al Servidor Web de Qu<br>reso de Esta  | ao.<br>dos Financ                        | ieros   |                                   |            |    |
| <b>)</b> . ( | Contin<br>F <b>in de</b> | uar coi<br><i>I proc</i> e | Figu<br>n la ac<br>edimie        | ura 32 Panta<br>otividad 2<br>ento        | alla Ingr                              | icea 660 y Amazonas.<br>io al Servidor Web de Qu<br>reso de Esta  | aguina).<br>ao.<br>dos Financ            | ieros   |                                   |            |    |
| 5. (         | Contin<br>F <i>in de</i> | uar coi<br><i>I proc</i> e | Figu<br>n la ac<br>edimie        | ura 32 Panta<br>otividad 2<br>ento        | alla Ingr                              | icea 660 y Amazonas.<br>io al Servidor Web de Qu<br>reso de Esta  | aguina).<br>ao.<br>dos Financ            | ieros   |                                   |            |    |
| 6. (         | Contin<br>F <i>in de</i> | uar coi<br><i>I proc</i> e | Figu<br>n la ac<br><b>edimie</b> | ura 32 Panta<br>otividad 2<br><i>ento</i> | alla Ingr                              | icoa 660 y Amazonas.<br>Io al Servidor Web de Qu<br>reso de Esta  | eguina).<br>dos Financ                   | ieros   |                                   |            |    |
| 6. (         | Contin<br>F <i>in de</i> | uar cor<br><i>I proc</i> e | Figu<br>n la ac<br>edimie        | ura 32 Panta<br>otividad 2<br><i>ento</i> | alla Ingr                              | icoa 660 y Amazonas.<br>lo al Servidor Web de Qu<br>eso de Esta   | aguina).<br>ao.<br>dos Financ            | ieros   |                                   |            |    |
| 5 <u>.</u> ( | Contin<br>F <i>in de</i> | uar coi<br><i>I proc</i> e | Figu<br>n la ac<br>edimie        | ura 32 Panta<br>otividad 2<br>ento        | alla Ingr                              | icea 600 y Amazonas.<br>io al Servidor Web de Qu<br>reso de Esta  | aguina).<br>ao.<br>dos Financ            | ieros   |                                   |            |    |
| i_ (         | Contin<br>Fin de         | uar coi<br><i>I proc</i> e | Figu<br>n la ac<br>edimie        | ura 32 Panta<br>otividad 2<br><i>ento</i> | alla Ingr                              | icea 660 y Amazonas.<br>Io al Servidor Web de Qu<br>reso de Esta  | eguina).<br>dos Financ                   | ieros   |                                   |            |    |
| <u> </u>     | Contin<br>F <i>in de</i> | uar coi<br><i>I proc</i> i | Figu<br>n la ac<br>edimie        | ura 32 Panta<br>otividad 2<br><i>ento</i> | alla Ingr                              | icoa 660 y Amazonas.<br>Io al Servidor Web de Qu<br>reso de Esta  | eguina).<br>dos Financ                   | ieros   |                                   |            |    |
| . (          | Contin<br>F <i>in de</i> | uar cor<br><i>I proc</i> e | Figu<br>n la ac<br>edimie        | ura 32 Panta<br>ctividad 2<br><i>ento</i> | alla Ingr                              | icoa 660 y Amazonas.<br>16 al Servidor Web de Qu<br>eso de Esta   | eguina).<br>ao.<br>dos Financ            | ieros   |                                   |            |    |
| . (          | Contin<br>F <i>in de</i> | uar con<br><i>I proc</i> e | Figu<br>n la ac<br>edimie        | ura 32 Panta<br>otividad 2<br><i>ento</i> | alla Ingr                              | icoa 660 y Amazonas.<br>io al Servidor Web de Qu<br>eso de Esta   | eguina).<br>ao.<br>dos Financ            | ieros   |                                   |            |    |
| . (          | Contin<br>F <i>in de</i> | uar coi<br><i>I proc</i> e | Figu<br>n la ac<br>edimie        | ura 32 Panta<br>otividad 2<br>ento        | alla Ingr                              | icea 660 y Amazonas.<br>io al Servidor Web de Qu<br>reso de Esta  | eguina).<br>dos Financ                   | ieros   |                                   |            |    |
| . (          | Contin<br>Fin de         | uar coi<br><i>I proc</i> e | Figu<br>n la ac<br>edimie        | ura 32 Panta<br>otividad 2<br>ento        | alla Ingr                              | icea 660 y Amazonas.<br>io al Servidor Web de Qu<br>reso de Esta  | eguina).<br>dos Financ                   | ieros   |                                   |            |    |
| . (          | Contin<br>F <i>in de</i> | uar coi<br><i>I proc</i> i | Figu<br>n la ac<br>edimie        | ura 32 Panta<br>otividad 2<br>ento        | alla Ingr                              | icoa 660 y Amazonas.<br>io al Servidor Web de Qu<br>reso de Esta  | eguina).<br>dos Financ                   | ieros   |                                   |            |    |
| . (          | Contin<br>F <i>in de</i> | uar coi<br><i>I proc</i> a | Figu<br>n la ac<br>edimie        | ura 32 Panta<br>otividad 2<br>ento        | alla Ingr                              | icoa 660 y Amazonas.<br>io al Servidor Web de Qu<br>reso de Esta  | eguina).<br>dos Financ                   | ieros   |                                   |            |    |
| . (          | Contin<br>F <i>in de</i> | uar con<br><i>I proc</i> a | Figu<br>n la ac<br>edimie        | ura 32 Panta<br>ctividad 2<br><i>ento</i> | alla Ingr                              | icoa 660 y Amazonas.<br>io al Servidor Web de Qu<br>eso de Esta   | eguina).<br>ao.                          | ieros   |                                   |            |    |
| . (          | Contin<br>F <i>in de</i> | uar con<br><i>I proc</i> e | Figu<br>n la ac<br>edimie        | ura 32 Panta<br>etividad 2<br>ento        | alla Ingr                              | icoa 660 y Amazonas<br>io al Servidor Web de Qu<br>reso de Esta   | eguina).<br>ao.                          | ieros   |                                   |            |    |
| ί <u>.</u> ( | Contin<br>Fin de         | uar con<br><i>I proc</i> e | Figu<br>n la ac<br>edimie        | ura 32 Panta<br>otividad 2<br>ento        | alla Ingr                              | icea 660 y Amazonas.<br>io al Servidor Web de Oc<br>reso de Esta  | eguina).<br>ao.                          | ieros   |                                   |            |    |
| i. (         | Contin<br>F <i>in de</i> | uar coi<br><i>I proc</i> i | Figu<br>n la ac<br>edimie        | ura 32 Panta<br>ctividad 2<br>ento        | alla Ingr                              | icoa 660 y Amazonas.<br>io al Servidor Web de Oc<br>reso de Esta  | eguina).<br>ao.                          | ieros   |                                   |            |    |
| )            | Contin<br>F <i>in de</i> | uar coi<br><i>I proc</i> a | Figu<br>n la ac<br>edimie        | ura 32 Panta<br>otividad 2<br>ento        | alla Ingr                              | icoa 660 y Amazonas.<br>Iso al Servidor Web de Ou<br>reso de Esta | eguina).<br>dos Financ                   | ieros   |                                   |            |    |
| ;_ (         | Contin<br>F <i>in de</i> | uar coi<br><i>I proc</i> a | Figu<br>n la ac<br>edimie        | ura 32 Panta<br>ctividad 2<br>ento        | alla Ingr                              | icoa 660 y Amazonas.<br>Iso al Servidor Web de Ou                 | eguina).<br>dos Financ                   | ieros   |                                   |            |    |